#### MS 365 Excel Basics #9

# Data Analysis & Single Cell Reporting Formulas: GROUPBY & PIVOTBY Dynamic Spilled Array Functions

# Table of Contents

| Dynamic Spilled Array Functions seen in this video                                                                       | 2         |
|----------------------------------------------------------------------------------------------------|-----------|
| Characteristics of Dynamic Spilled Array Formulas (DSAF)                                                                 | 2         |
| SEQUENCE Function to generate sequences of Numbers                                                                       | 3         |
| Format Dynamic Spilled Arrays with Conditional Formatting                                                                | 3         |
| History Of Reporting with Single Cell Reporting Formulas                                                                 | 6         |
| PIVOTBY Array Function to Create Reports                                                                                 | 7         |
| GROUPBY Array Function to Create Reports                                                                                 | 8         |
| When to use PivotTable & When to Use PIVOTBY & GROUPBY                                                                   | 9         |
| Example of Instant Update in the GROUPBY Function                                                                        | 9         |
| Array Functions to Building Single Cell Array Formulas: A Revolution in Excel                                            | 10        |
| Example 1: GROUPBY Function to Create a Frequency Distribution                                                           | 11        |
| Note about Excel Table Formula Nomenclature (Excel Table Formulas)                                                       | 13        |
| Eta-LAMBDA Functions                                                                                                    | 14        |
| field_relationship argument in GROUPBY                                                                                   | 14        |
| Example 2: GROUPBY Function & ARRAYTOTEXT Function                                                                       | 15        |
| Example 3: GROUPBY Function & MEDIAN Function                                                                            | 16        |
| Example 4: XLOOKUP Helper Column in <i>values</i> argument of GROUPBY                                                    | 17        |
| Example 5: Use HSTACK to create side-by-side calculations in a GROUPBY Report                                            | 18        |
| Example 6: Payroll Helper Column Formula in values argument of GROUPBY                                                   | 19        |
| Example 7: PIVOTBY function to create a % of Parent Row Total Report                                                     | 20        |
| Example 8: PIVOTBY Function to Create a 3-in-1 Report with % Of Column Total, % Of Row Total & % Of Grand Tot<br>Reports | :al<br>21 |
| Example 9: GROUPBY to Help Create an X-Y Scatter Chart                                                                   | 22        |
| Example 10: GROUPBY worked quickly over 990,000 rows of data and the data did not have to be stored in PivotTable Cache  | 23        |
| Bonus: Logical Formulas to Apply Conditional Formatting to a Single Cell Report                                          | 24        |
| LET function to Define Variables (not covered in class)                                                                  | 25        |
| LAMBDA Function (not covered in this video)                                                                              | 26        |

#### **Dynamic Spilled Array Functions seen in this video**

| <b>Array Function</b> | Description                                                                                                    | Arguments                                                                                                    |
|-----------------------|----------------------------------------------------------------------------------------------------|----------------------------------------------------------------------------------------------------|
| SEQUENCE              | Generates a sequence of numbers in a row,<br>a column, or a table, based on a start value<br>and an increment value (step).                                                                                                    | SEQUENCE(rows, [columns], [start], [step])                                                                                                    |
| VSTACK                | Appends arrays vertically and in sequence to return a larger array.                                                                                                    | VSTACK(array1,[array2],)                                                                                                    |
| нѕтаск                | Appends arrays horizontally and in sequence to return a larger array.                                                                                                    | HSTACK(array1,[array2],)                                                                                                    |
| DROP                  | Drops rows or columns from array start<br>(positive number) or end (negative number).                                                                                                    | DROP(array, rows,[columns])                                                                                                    |
| ΤΑΚΕ                  | Takes rows or columns from array start<br>(positive number) or end (negative number).                                                                                                    | TAKE(array, rows,[columns])                                                                                                    |
| GROUPBY               | Using a formula, it creates PivotTable-like<br>summary reports with conditional<br>calculations based on row area and filter<br>area conditions. This function allows you to<br>group, aggregate, sort, and filter data based<br>on the fields you specify.              | GROUPBY(row_fields, values, function,<br>[field_headers], [total_depth], [sort_order],<br>[filter_array])                                                          |
| ΡΙνοτβγ               | Using a formula, it creates PivotTable-like<br>summary reports with conditional<br>calculations based on row area, column area<br>and filter area conditions. This function<br>allows you to group, aggregate, sort, and<br>filter data based on the fields you specify. | PIVOTBY(row_fields, col_fields, values, function,<br>[field_headers], [row_total_depth], [row_sort_order],<br>[col_total_depth], [col_sort_order], [filter_array]) |

# Characteristics of Dynamic Spilled Array Formulas (DSAF)

Characteristics of Dynamic Spilled Array Formula:

- 1. The formula lives in the top cell.
- 2. Spilled values spill down and to the right.
- 3. To edit a dynamic spilled array formula, you edit the formula in the top left cell.
- 4. Cells below the top cell do not contain values. All values emanate from the top cell.
- 5. Even though the values below the top cell do not live in the cell, you can refer to a value in any of the spilled range with a cell reference.
- 6. If a cell in the path of the spilled values contains a value, you will get a #SPILL! error.
- 7. You refer to a spilled range of values using the top cell address and the spilled range operator: # symbol, like E5#.
- 8. The most amazing characteristic of dynamic spilled array formulas is that when the source data changes and the resultant array expands (or contracts), the spilled range dynamically updates.
- 9. Not all worksheet functions can spill results. Aggregate functions like SUM, AVERAGE, AND, OR, and SUMPRODUCT cannot deliver spilled arrays.
- 10. Spilled array formulas are not allowed in Excel Tables.

- 11. Some function arguments do not allow function argument array operations, such as:
  - a. Range argument of the functions SUMIF, COUNTIF, and AVERAGEIF.
  - b. Criteria\_range argument of the functions SUMIFS, COUNTIFS, AVERAGEIFS, MINIFS, & MAXIFS.
  - c. First argument of the functions SUMIFS, AVERAGEIFS, MINIFS, and MAXIFS COUNTIFS.
  - d. lookup\_value argument in VLOOKUP and HLOOKUP.
- 12. Almost all array operations involve operations on multiple formula inputs, such as C5:C7\*D9, where a column of values is multiplied by a single value. The exceptions are array functions like SEQUENCE, RANDARRAY, and MUNIT, which are each programmed to generate an array of answers from a single input (for example, =SEQUENCE(3) = {1;2;3}).
- 13. Different than a PivotTable, which has automatic dynamic formatting that follows the report when expands or contracts, Dynamic Spilled Array Formulas do not have automatic formatting.
  - a. Use Conditional Formatting: either built-in, or logical formula driven conditional formatting.

#### **SEQUENCE** Function to generate sequences of Numbers

Use SEQUENCE to generate a rectangle sequence of numbers:

| Number of Rows:    | 5                                                                                                    |                                                                                      |                                                                                      |
|--------------------|----------------------------------------------------------------------------------------------------|--------------------------------------------------------------------------------------|--------------------------------------------------------------------------------------|
| Number of Columns: | 3                                                                                                    |                                                                                      |                                                                                      |
|                    |                                                                                                    |                                                                                      |                                                                                      |
| Sequence:          |                                                                                                    |                                                                                      |                                                                                      |
| =SEQUENCE(D14,D15) |                                                                                                    | 3                                                                                    |                                                                                      |
| 4                  | 5                                                                                                    | 6                                                                                    |                                                                                      |
| 7                  | 8                                                                                                    | 9                                                                                    |                                                                                      |
| 10                 | 11                                                                                                    | 12                                                                                   |                                                                                      |
| 13                 | 14                                                                                                    | 15                                                                                   |                                                                                      |
|                    | Number of Rows:         Number of Columns:         Sequence:         =SEQUENCE(D         4         7         10         13 | Number of Rows:         5           Number of Columns:         3           Sequence: | Number of Rows:         5           Number of Columns:         3           Sequence: |

### Format Dynamic Spilled Arrays with Conditional Formatting

Whereas, where a PivotTable has automatic formatting that adjusts when you pivot your report, Dynamic Spilled Array Formula have no formatting abilities. If the Dynamic Spilled Array Formula will not expand or contract, then you can just use style formatting like fill color, font color, bold and borders. If you want the report formatting to automatically adjust to future expanding or contacting, you use Conditional Formatting with either the built-in options or the option to build your own logical formula. Before you add Conditional Formatting to a Dynamic Spilled Array Formula, you must always select a range that will accommodate any anticipated expanding or contacting of the formula, then you apply the Conditional Formatting. In this example, you want to apply a border format if the cell contains content. To accomplish this, you can use a built-in option, as shown in the following six steps.

**Step 1:** Highlight a range large enough to accommodate any future expanding or contracting of the Dynamic Spilled Array Formula. Then in the Home Ribbon tab, Styles group, click the Conditional Formatting dropdown arrow, then click New Rule.

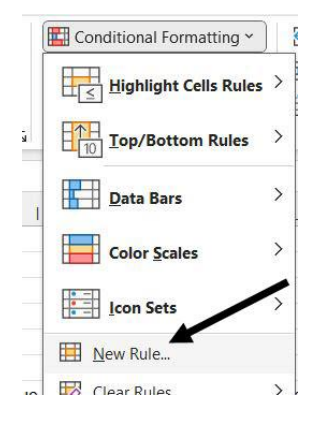

Step 2: In the New Formatting Rule dialog box: 1) in the Select a Rule Type area, click Format only cells that contain, 2) in the Edit the Rule Description area, click the Format only cells with dropdown arrow and then select No Blanks. "No Blanks" is a logical test that evaluates to TRUE when a cell has content and evaluates to FALSE when the cell is empty. When the logical test evaluates to TRUE, the conditional formatting will be applied.

| mat all cells based on their values mat only cells that contain mat only top or bottom ranked values mat only values that are above or below average mat only unique or duplicate values a formula to determine which cells to format Rule Description: tt only cells with: alue alue alue alue alue alue alue alue                                                                                                    | <ul> <li>Format all cells base</li> </ul>                                                                                                    | d on their year                                    |                 |         |                  |  |  |  |  |  |  |  |
|----------------------------------------------------------------------------------------------------|----------------------------------------------------------------------------------------------------|----------------------------------------------------|-----------------|---------|------------------|--|--|--|--|--|--|--|
| mat only cells that contain 1<br>mat only top or bottom ranked values<br>mat only values that are above or below average<br>mat only unique or duplicate values<br>a formula to determine which cells to format<br>Rule Description:<br>tt only cells with:<br>alue v between v and 1<br>alue alue<br>ic Text<br>Occurring<br>anks 2<br>No Format Set<br>OK Cancel                                                                                                    | and the second second se | Format all cells based on their values             |                 |         |                  |  |  |  |  |  |  |  |
| mat only top or bottom ranked values mat only values that are above or below average mat only unique or duplicate values a formula to determine which cells to format Rule Description: rt only cells with: alue between between c Text Cocurring anks C No Format Set Format OK Cancel                                                                                                    | Format only cells that contain                                                                                                    |                                                    |                 |         |                  |  |  |  |  |  |  |  |
| mat only values that are above or below average<br>mat only unique or duplicate values<br>a formula to determine which cells to format<br>Rule Description:<br>tt only cells with:<br>alue v between v 1 1 and 1<br>alue<br>ic Text<br>Occurring<br>anks 2 No Format Set<br>Format                                                                                                    | <ul> <li>Format only top or bottom ranked values</li> </ul>                                                                                                    |                                                    |                 |         |                  |  |  |  |  |  |  |  |
| mat only unique or duplicate values a formula to determine which cells to format Rule Description: tt only cells with: alue v between v 1 and 1 alue ic Text Occurring anks 2 No Format Set Eormat OK Cancel                                                                                                    | - Format only values th                                                                                                    | Format only values that are above or below average |                 |         |                  |  |  |  |  |  |  |  |
| a formula to determine which cells to format  Rule Description:  tt only cells with: alue between t between t alue crext Occurring anks 2 No Format Set OK Cancel                                                                                                    | - Format only unique of                                                                                                    | or duplicate va                                    | lues            |         |                  |  |  |  |  |  |  |  |
| Rule Description:<br>alue v between v 1 and 2 and 2 and | ► Use a formula to det                                                                                                    | termine which                                      | cells to format |         |                  |  |  |  |  |  |  |  |
| Rule Description:  at only cells with:  alue  between  between  alue ic Text Occurring anks 2 No Format Set OK Cancel                                                                                                    |                                                                                                    |                                                    |                 |         |                  |  |  |  |  |  |  |  |
| at only cells with:<br>alue  between  between  alue alue alue alue anks 2 No Format Set OK Cancel                                                                                                    | dit the Rule Description                                                                                                    | 6                                                  |                 |         |                  |  |  |  |  |  |  |  |
| alue v between v t and :<br>alue ic Text<br>Occurring<br>anks 2 No Format Set Eormat<br>ors OK Cancel                                                                                                    | Format only cells with                                                                                                    | 1:                                                 |                 |         |                  |  |  |  |  |  |  |  |
| alue<br>fic Text<br>Occurring<br>anks 2 No Format Set<br>fors OK Cancel                                                                                                    | Cell Value                                                                                                    | between                                            | ~               | 1 and   |                  |  |  |  |  |  |  |  |
| ic Text<br>Occurring<br>anks 2 No Format Set<br>Format<br>OK Cancel                                                                                                    | Cell Value                                                                                                    |                                                    |                 |         |                  |  |  |  |  |  |  |  |
| anks 2 No Format Set Eormat Format OK Cancel                                                                                                    | Specific Text                                                                                                    |                                                    |                 |         |                  |  |  |  |  |  |  |  |
| nors No Format Set                                                                                                    | Planks                                                                                                    |                                                    |                 |         |                  |  |  |  |  |  |  |  |
| rors OK Cancel                                                                                                    | No Blanks                                                                                                    | 2                                                  | No Forn         | natSet  | <u>F</u> ormat   |  |  |  |  |  |  |  |
| ors OK Cancel                                                                                                    | Errors                                                                                                    |                                                    |                 |         |                  |  |  |  |  |  |  |  |
|                                                                                                    | No Errors                                                                                                    |                                                    |                 |         | OK Cancel        |  |  |  |  |  |  |  |
|                                                                                                    |                                                                                                    |                                                    |                 |         | Cancer           |  |  |  |  |  |  |  |
| ence:                                                                                                    | equence:                                                                                                    |                                                    |                 |         |                  |  |  |  |  |  |  |  |
|                                                                                                    |                                                                                                    | 1                                                  | 2 3             | Hig     | ghlight enough   |  |  |  |  |  |  |  |
| I Z 3 Hignight enough                                                                                                    |                                                                                                    | 4                                                  | 5 6             |         | cells to         |  |  |  |  |  |  |  |
| 1   2   3   Highlight enough     4   5   6   cells to                                                                                                    |                                                                                                    | 7                                                  | 8 9             |         | accommodate      |  |  |  |  |  |  |  |
| I   I   I   I     1   2   3   Image: All problems of the second second seco                                                                                          |                                                                                                    |                                                    | 4 40            | fut     | ture expanding   |  |  |  |  |  |  |  |
| 123Highlight enough456cells to789accommodate101112future expanding                                                                                                    |                                                                                                    | 10 1                                               | 11 12           |         | d contracting of |  |  |  |  |  |  |  |
| 123Highlight enough456cells to789accommodate101112future expanding131415Durania Spilled                                                                                                    |                                                                                                    | 10 :<br>13 :                                       | L1 12<br>L4 15  | and     | d contracting of |  |  |  |  |  |  |  |
| nce:                                                                                                    | Blanks No Blanks Errors No Errors Sequence:                                                                                                    | 2                                                  | No Form         | nat Set | OK (             |  |  |  |  |  |  |  |
| I Z 3 Highlight enough                                                                                                    |                                                                                                    | 4                                                  | 5 6             |         | cells to         |  |  |  |  |  |  |  |
| I Z 3 Highlight enough                                                                                                    |                                                                                                    | 4                                                  | 0 0             |         | commodate        |  |  |  |  |  |  |  |
| 1   2   3   Highlight enough     4   5   6   cells to                                                                                                    |                                                                                                    | 7                                                  | 8 9             | a a     | ccommodate       |  |  |  |  |  |  |  |
| 1   2   3   Highlight endugh     4   5   6   cells to     7   8   9   accommodate                                                                                                    |                                                                                                    |                                                    | 4 40            | fut     | ture expanding   |  |  |  |  |  |  |  |
| 1     2     3     Highlight enough       4     5     6     cells to       7     8     9     accommodate       10     11     12     future expanding                                                                                                    |                                                                                                    | 10                                                 |                 |         |                  |  |  |  |  |  |  |  |
| 123Highlight enough456cells to789accommodate101112and contracting of                                                                                                    |                                                                                                    | 10 :                                               | 11 12           | and     | d contracting of |  |  |  |  |  |  |  |
| 123Highlight enough456cells to789accommodate101112future expanding131415and contracting of                                                                                                    |                                                                                                    | 10 1<br>13                                         | 1 12            | and     | d contracting of |  |  |  |  |  |  |  |

Step 3: In the New Formatting Rule dialog box: 1) click the Format button to determine what formatting should be applied, 2) In the Format Cells dialog box click the Border tab and then in the Preset area select Outline. This cell outline will be applied when the logical test evaluates to TRUE.

| Select a Rule      | Туре:                               |     |           |
|--------------------|-------------------------------------|-----|-----------|
| 5                  | I cells based on their values       |     |           |
| A B Format o       | nly cells that contain              |     |           |
| Cha Format o       | nly top or bottom ranked values     |     |           |
| ormat Cells        |                                     | ? × |           |
| Number Font Border | Fill                                |     | 1         |
| Line P             | resets 2                            |     |           |
| <u>S</u> tyle:     |                                     |     |           |
| None               |                                     |     |           |
|                    | <u>N</u> one <u>O</u> utline Inside |     |           |
| В                  | order                               |     |           |
|                    |                                     |     | Format    |
|                    | Text                                |     |           |
| <u>C</u> olor:     |                                     |     | OK Cancel |
| Automatic          |                                     |     |           |
|                    |                                     |     |           |
|                    |                                     |     |           |

Step 4: After you click OK on the Format Cells and the New Formatting Rule dialog boxes, only the cells with content get the border formatting.

| 13 |            |                    |    |    |  |
|----|------------|--------------------|----|----|--|
| 14 | Only cells | Number of Rows:    | 5  |    |  |
| 15 | with       | Number of Columns: | 3  |    |  |
| 16 | content    |                    |    |    |  |
| 17 | get        | Sequence:          |    |    |  |
| 18 | ionnatting | 1                  | 2  | 3  |  |
| 19 |            | 4                  | 5  | 6  |  |
| 20 |            | 7                  | 8  | 9  |  |
| 21 |            | 10                 | 11 | 12 |  |
| 22 |            | 13                 | 14 | 15 |  |
| 23 |            |                    |    |    |  |
| 24 |            |                    |    |    |  |

Step 5: Edit the SEQUENCE function in the top cell of the array so that the function only delivers the row numbers 1 to 5.

| 14                       | Number of Rows:       | 5             |           |
|--------------------------|-----------------------|---------------|-----------|
|                          | Number of Columns:    | 3             |           |
| Formula<br>only lives in | Sequence:             |               |           |
| top cell.                | =SEQUENCE(D14)        |               | 3         |
| Conversion and it        | SEQUENCE(rows, [colum | ns], [start], | [step]) 6 |
| so you edit              | 7                     | 8             | 9         |
| in top cen.              | 10                    | 11            | 12        |
| 22                       | 13                    | 14            | 15        |
| 23                       |                       |               |           |

Step 6: When the Dynamic Spilled Array Formula spills into a smaller range, the conditional formatting adjust to format just the range with the spilled results.

| 14 |               | Number of Rows:    | 5 |
|----|---------------|--------------------|---|
| 15 | Conditional   | Number of Columns: | 3 |
| 16 | Formatting    |                    |   |
| 17 | Adjusts to    | Sequence:          |   |
| 18 | range.        | 1                  |   |
| 19 | $\rightarrow$ | 2                  |   |
| 20 |               | 3                  |   |
| 21 |               | 4                  |   |
| 22 |               | 5                  |   |
| 23 |               |                    |   |

#### History Of Reporting with Single Cell Reporting Formulas

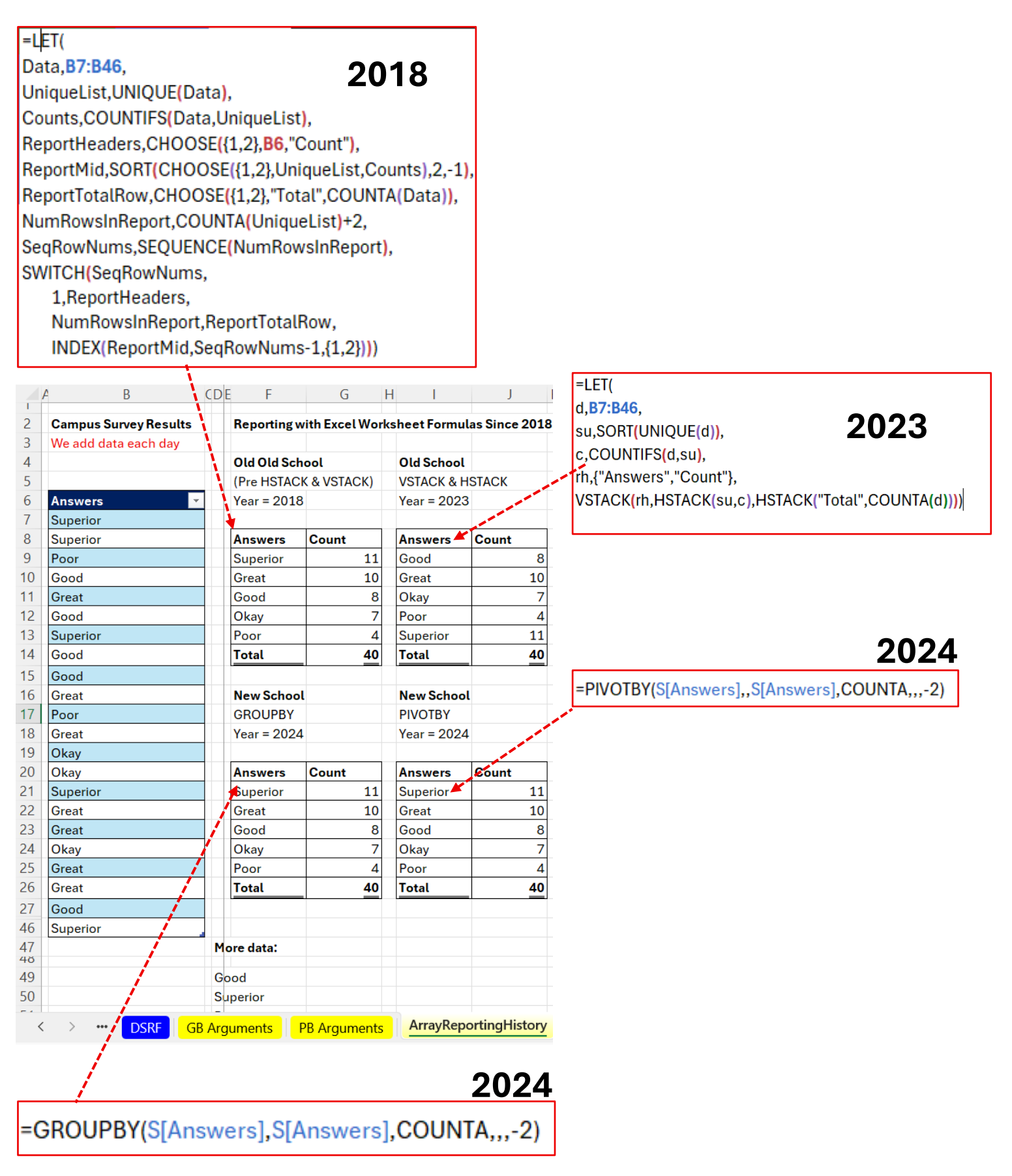

#### **PIVOTBY Array Function to Create Reports**

**PIVOTBY Array Function:** 

Using a formula, it creates PivotTable-like summary reports with conditional calculations based on row area, column area and filter area conditions. This function allows you to group, aggregate, sort, and filter data based on the fields you specify.

#### PIVOTBY(row\_fields , col\_fields , values , function ,

| [field_headers] , [ro | w_total_depth] , [row_sort_order] , [col_total_depth] , [col_sort_order] , [filter_array] , [relative_to])                                     |
|-----------------------|----------------------------------------------------------------------------------------------------|
| Argument              | Description                                                                                                    |
| row_fields            | A column-oriented array or range that contains the values which are used to group rows and generate row headers. The                           |
| (required)            | array or range may contain multiple columns. If so, the output will have multiple row group levels.                                            |
| col_fields            | A column-oriented array or range that contains the values which are used to group columns and generate column                                  |
| (required)            | headers. The array or range may contain multiple columns. If so, the output will have multiple column group levels.                            |
| values                | A column-oriented array or range of the data to aggregate. The array or range may contain multiple columns. If so, the                         |
| (required)            | output will have multiple aggregations.                                                                                                    |
| function              | An explicit or eta reduced lambda (SUM, PERCENTOF, AVERAGE, COUNT, etc) that is used to aggregate values. A vector of                          |
| (required)            | lambdas can be provided (with HSTACK or VSTACK). If so, the output will have multiple aggregations. The orientation of the                     |
|                       | vector will determine whether they are laid out row- or column-wise.                                                                           |
| field_headers         | A number that specifies whether the <b>row_fields</b> , <b>col_fields</b> , and <b>values</b> have headers and whether field headers should be |
|                       | returned in the results. The possible values are:                                                                                              |
|                       | Missing: Automatic.                                                                                                    |
|                       | <b>0</b> : No                                                                                                    |
|                       | 1: Yes and don't show                                                                                                    |
|                       | 2: No but generate                                                                                                    |
|                       | 3: Yes and show                                                                                                    |
|                       | Note: Automatic assumes the data contains headers based on the values argument. If the 1st value is text and the 2nd                           |
|                       | value is a number, then the data is assumed to have headers. Fields headers are shown if there are multiple row or                             |
|                       | column group levels.                                                                                                    |
| row_total_depth       | Determines whether the row headers should contain totals. The possible values are:                                                             |
|                       | Missing: Automatic: Grand totals and, where possible, subtotals.                                                                               |
|                       | 0: No Totals                                                                                                    |
|                       | 1: Grand Totals                                                                                                    |
|                       | 2: Grand and Subtotals                                                                                                    |
|                       | -1: Grand Totals at Top                                                                                                    |
|                       | -2: Grand and Subtotals at Top                                                                                                    |
|                       | Note: For subtotals, row_fields must have at least 2 columns. Numbers greater than 2 are supported provided row_fields                         |
|                       | has sufficient columns.                                                                                                    |
| row_sort_order        | A number indicating how rows should be sorted. Numbers correspond with columns in <b>row_fields</b> followed by the columns                    |
|                       | in values. If the number is negative, the rows are sorted in descending/reverse order.                                                         |
|                       | A vector of numbers can be provided when sorting based on only <b>row_fields</b> .                                                             |
| col_total_depth       | Determines whether the row headers should contain totals. The possible values are:                                                             |
|                       | Missing: Automatic: Grand totals and, where possible, subtotals.                                                                               |
|                       | 0: No Totals                                                                                                    |
|                       | 1: Grand Totals                                                                                                    |
|                       | 2: Grand and Subtotals                                                                                                    |
|                       | -1: Grand Totals at Top                                                                                                    |
|                       | -2: Grand and Subtotals at Top                                                                                                    |
|                       | Note: For subtotals, col_fields must have at least 2 columns. Numbers greater than 2 are supported                                             |
|                       | provided <b>col_fields</b> has sufficient columns.                                                                                             |
| col_sort_order        | A number indicating how rows should be sorted. Numbers correspond with columns in <b>col_fields</b> followed by the columns                    |
|                       | in values. If the number is negative, the rows are sorted in descending/reverse order.                                                         |
|                       | A vector of numbers can be provided when sorting based on only <b>col_fields</b> .                                                             |

#### **GROUPBY Array Function to Create Reports**

The GROUPBY Array Function

Using a formula, the GROUPBY function creates PivotTable-like summary reports with conditional calculations based on row area and filter area conditions. This function allows you to group, aggregate, sort, and filter data based on the fields you specify

#### GROUPBY(row\_fields , values , function ,

| [field_headers] , [tot | al_depth] , [sort_order] , [filter_array] , [field_relationship])                                                        |
|------------------------|----------------------------------------------------------------------------------------------------|
| Argument               | Description                                                                                                    |
| row_fields             | A column-oriented array or range that contains the values which are used to group rows and generate row                  |
| (required)             | headers. The array or range may contain multiple columns. If so, the output will have multiple row group levels.         |
| values                 | A column-oriented array or range of the data to aggregate. The array or range may contain multiple columns. If so,       |
| (required)             | the output will have multiple aggregations.                                                                              |
| function               | An explicit or eta reduced lambda (SUM, PERCENTOF, AVERAGE, COUNT, etc.) that is used to aggregate values. A             |
| (required)             | vector of lambdas can be provided (with HSTACK or VSTACK). If so, the output will have multiple aggregations. The        |
|                        | orientation of the vector will determine whether they are laid out row- or column-wise.                                  |
| field_headers          | A number that specifies whether the <b>row_fields</b> and <b>values</b> have headers and whether field headers should be |
|                        | returned in the results. The possible values are:                                                                        |
|                        | Missing: Automatic.                                                                                                    |
|                        | <b>0</b> : No                                                                                                    |
|                        | 1: Yes and don't show                                                                                                    |
|                        | 2: No but generate                                                                                                    |
|                        | 3: Yes and show                                                                                                    |
|                        | Note: Automatic assumes the data contains headers based on the values argument. If the 1st value is text and the         |
|                        | 2nd value is a number, then the data is assumed to have headers. Fields headers are shown if there are multiple          |
|                        | row or column group levels.                                                                                              |
| total_depth            | Determines whether the row headers should contain totals. The possible values are:                                       |
|                        | <b>Missing</b> : Automatic: Grand totals and, where possible, subtotals.                                                 |
|                        | 0: No Totals                                                                                                    |
|                        | 1: Grand Totals                                                                                                    |
|                        | 2: Grand and Subtotals                                                                                                   |
|                        | -1: Grand Totals at Top                                                                                                  |
|                        | -2: Grand and Subtotals at Top                                                                                           |
|                        | Note: For subtotals, fields must have at least 2 columns. Numbers greater than 2 are supported provided field has        |
|                        | sufficient columns.                                                                                                    |
| sort_order             | A number indicating how rows should be sorted. Numbers correspond with columns in <b>row_fields</b> followed by the      |
|                        | columns in <b>values</b> . If the number is negative, the rows are sorted in descending/reverse order.                   |
| <i>.</i>               | A vector of numbers can be provided when sorting based on only <b>row_fields</b> .                                       |
| filter_array           | A column-oriented 1D array of Booleans that indicate whether the corresponding row of data should be considered.         |
|                        | Note: The length of the array must match the length of those provided to <b>row fields</b>                               |
| field relationshin     | Specifies the relationship fields when multiple columns are provided to <b>row fields</b> . The possible values are:     |
| neta_retationship      | <b>0</b> : Hierarchy (default)                                                                                           |
|                        | 1. Table                                                                                                    |
|                        | With a Hierarchy field relationshin (0) sorting of later field columns takes into account the hierarchy of earlier       |
|                        | columns. This means if you sort the second column, it is sorted within the first column, a different sort for each       |
|                        | group from the first column.                                                                                             |
|                        | With a Table field relationship (1), sorting of each field column is done independently. If you sort a column, the       |
|                        | records remain intact, just as the would in a table. Subtotals are not supported as they rely on the data having a       |
|                        | hierarchy                                                                                                    |

#### When to use PivotTable & When to Use PIVOTBY & GROUPBY

The main advantages of the PivotTable feature are:

- The most common reporting calculations are adding, counting and creating percentages. The PivotTable allows you to create these calculations quickly with the features: Summarize Values By (11 aggregate functions) and Show Values As (14 additional calculations).
- PivotTables have automatic formatting that follows the report as you pivot it.
- The PivotTable Grouping Feature is unparalleled in how easy it is to group dates into months, standard quarters and years, times into hours and numbers into grouped categories with an upper and lower limit.
- Pivoting a report is easier than with formulas.

The main advantages of the GROUPBY & PIVOTBY functions are:

- The GROUPBY & PIVOTBY functions update instantly when source data changes.
- In the GROUPBY & PIVOTBY *function* argument, there are more aggregate functions available than in the PivotTable, such as: MEDIAN, ARRAYTOTEXT, CONCAT, SINGLE, SQRT, SUMSQ, and many more.
- You can avoid adding helper columns to source data tables by adding the helper column formula directly to the *values* argument in the GROUPBY & PIVOTBY functions (similar to DAX Functions in Power Pivot & Power BI like SUMX and AVERAGEX). For example, you can add a price lookup formula, a hourly time calculation formula, a price increase formula directly to the *values* argument.
- In the GROUPBY & PIVOTBY *function* argument, you can use the LAMBDA function to define your own custom function. The possibilities are limitless. This ability is not taught in this video. It will be taught in a different video.
- Anecdotal benefits:
  - You can use the report result from the GROUPBY & PIVOTBY functions as the source data for an X-Y Scatter chart, whereas you cannot create an X-Y Scatter chart from a PivotTable.
  - You can use the 1 Table option in the field\_relationship argument of the GROUPBY function to ignore the hierarchical relationship between two columns and sort a report independent of the hierarchical relationship (sort records like you would in a table).

#### Example of Instant Update in the GROUPBY Function

#### GROUPBY function and PivotTable reports BEFORE new data is added to Excel Table:

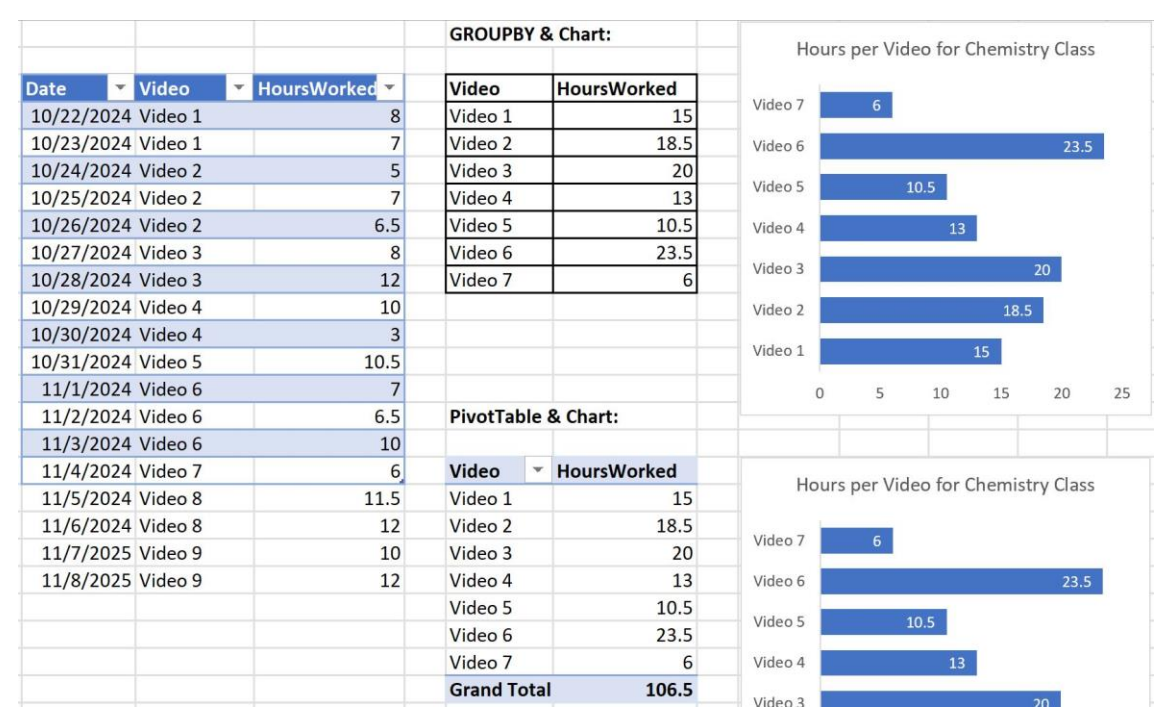

Page 9 of 26

#### **GROUPBY & Chart:** Hours per Video for Chemistry Class HoursWorked Video Video HoursWorked Date Video 9 10/22/2024 Video 1 8 Video 1 15 Video 8 23.5 7 10/23/2024 Video 1 Video 2 18.5 Video 7 5 Video 3 20 10/24/2024 Video 2 10/25/2024 Video 2 7 Video 4 13 Video 6 10/26/2024 Wideo 2 6.5 Video 5 10.5 Video 5 10.5 Instant Update when 10/27/ 8 Video 6 23.5 Video 4 source data changed for 10/28/ 12 Video 7 6 Video 3 GROUPBY Video 8 23.5 10/29, Video 2 18 5 10/30, 3 Video 9 22 Video 1 15 10/31 0.5 11/1/ 7 0 5 10 15 But not PivotTable 20 25 PivotTable & Chart: 6.5 11/2 11/3/2024 Video 6 10 11/4/2024 Video 7 6 Video HoursWorked Hours per Video for Chemistry Class 11/5/2024 Video 8 11.5 Video 1 15 11/6/2024 Video 8 12 Video 2 18.5 Video 7 10 11/7/2025 Video 9 Video 3 20 11/8/2025 Video 9 12 Video 4 13 Video 6 Video 5 10.5 Video 5 Video 6 23.5 Video 7 6 Video 4 **Grand Total** 106.5

#### GROUPBY function and PivotTable reports AFTER new data is added to Excel Table:

#### Array Functions to Building Single Cell Array Formulas: A Revolution in Excel

The GROUOPBY, PIVOTBY, VSTACK, HSTACK and other functions have revolutionized how reporting can be done with single cell formulas. The nine examples we will see in this video are as follows:

- 1) Use GROUPBY to create a frequency distribution and chart to show a video creator's total time by video that will update instantly when daily data is added to an Excel Table.
- 2) Use the ARRAYTOTEXT function in the *function* argument of the GROUPBY function to create a unique list of videos with a list of hours worked next to each video title.
- 3) Use GROUPBY to find the median price for the Baltic birch product for each supplier.
- 4) Use the GROUPBY and in the *values* argument, avoid using a helper column in the source data table and instead create a sales transaction amount column using the XLOOKUP function.
- 5) In the *function* argument of the GROUPBY function, use the HSTACK function to horizontally stack the two functions: SUM and PERCENTOF.
- 6) Use GROUPBY to create the time to hour conversion formula in the *values* argument and avoid a helper column in the source data table.
- 7) Use the PIVOTBY function and the *related\_to* argument with the Parent Row Total option to convert the PERCENTOF function default, % of column total calculation, to a % of parent row calculation.
- 8) In the *function* argument of PIVOTBY, use the PERCENTOF function to create a three-in-one report that can either show % of grand total, % of column total or % or row total. In the *related\_to* argument of the PIVOTBY function, use a formula input that allows you to switch between the different reports.
- 9) Because we cannot summarize data in a PivotTable and use it as the source data for an X-Y Scatter chart, in this example, you can use GROUPBY function to summarize monthly advertising dollars spent (X) and monthly sales (Y) and then use it as the source data to create an X-Y Scatter chart to see if there is a relationship between the amount spent on advertising and sales.
- 10) We will use a source data table with 990,000 rows of data and we will see that GROUPBY & PIVOTBY can handle this amount of data quickly, and it will not have to be added to a PivotTable cache, like if you use a PivotTable.

#### **Example 1: GROUPBY Function to Create a Frequency Distribution**

In this example you will use GROUPBY to create a frequency distribution and chart to show a video creator's total time by video that will update instantly when daily data is added to an Excel Table. The picture below shows the result:

#### Single cell report in cell G4 and Excel Bar Chart before new data is added:

| G8 $\sim : \times \sqrt{f_x} = GROUPBY(VH_AN[[#All],[Video]],VH_AN[[#All],[HoursWorked]],SUM,3,$ |                                                                                                    |                 |              |                         |             |                    |              |                   | 3,0)                                    |         |   |               |
|--------------------------------------------------------------------------------------------------|----------------------------------------------------------------------------------------------------|-----------------|--------------|-------------------------|-------------|--------------------|--------------|-------------------|-----------------------------------------|---------|---|---------------|
|                                                                                                  | ΑB                                                                                                    | С               | D            | E                       | F G         | Н                  | I J          | К                 | L                                       | М       | Ν | 0             |
| 2<br>3<br>4                                                                                      | <ol> <li>Goal: Visualize the number of total hours it takes to produce each new video. Video creator adds new data each day and wants visual How: Use the GROUPBY to create a frequency distribution and bar chart.</li> <li>Compare to PT: PivotTable cannot update instantly.</li> </ol> |                 |              |                         |             |                    |              |                   |                                         |         |   | te instantly. |
| 5                                                                                                |                                                                                                    | Compare to Fil  |              |                         | •           |                    |              |                   |                                         |         |   |               |
| 6                                                                                                |                                                                                                    | Video Time Crea | ation Table: |                         | Hours Wo    | rked by Video Repo | ort & Chart: |                   |                                         |         |   |               |
| 7                                                                                                |                                                                                                    |                 |              |                         |             |                    |              |                   |                                         |         |   |               |
| 8                                                                                                |                                                                                                    | Date 🔻          | Video 🔻      | HoursWorked 💌           | Video 🕴     | HoursWorked        | н            | ours ner Vid      | eo for Ch                               | mistry  |   |               |
| 9                                                                                                |                                                                                                    | 10/22/2024      | Video 1      | 8                       | Video 1     | 15                 |              | ours per viu<br>C |                                         | Simotry |   |               |
| 10                                                                                               |                                                                                                    | 10/23/2024      | Video 1      | 7                       | Video 2     | 18.5               |              |                   | /////////////////////////////////////// |         |   |               |
| 11                                                                                               |                                                                                                    | 10/24/2024      | Video 2      | 5                       | Video 3     | 20                 |              |                   |                                         |         |   |               |
| 12                                                                                               |                                                                                                    | 10/25/2024      | Video 2      | 7                       | Video 4     | 13                 | Video 6      |                   |                                         | 23.5    |   |               |
| 13                                                                                               |                                                                                                    | 10/26/2024      | Video 2      | 6.5                     | Video 5     | 10.5               |              |                   | _                                       |         |   |               |
| 14                                                                                               |                                                                                                    | 10/27/2024      | Video 3      | 8                       | Video 6     | 23.5               | Video 5      | 10.               | 5                                       |         |   |               |
| 15                                                                                               |                                                                                                    | 10/28/2024      | Video 3      | 12                      |             |                    |              |                   |                                         |         |   |               |
| 16                                                                                               |                                                                                                    | 10/29/2024      | Video 4      | 10                      |             |                    | Video 4      |                   | 13                                      |         |   |               |
| 17                                                                                               |                                                                                                    | 10/30/2024      | Video 4      | 3                       |             |                    |              |                   |                                         |         |   |               |
| 18                                                                                               |                                                                                                    | 10/31/2024      | Video 5      | 10.5                    |             |                    | Video 3      |                   |                                         | 20      |   |               |
| 19                                                                                               |                                                                                                    | 11/1/2024       | Video 6      | 7                       |             |                    |              |                   |                                         |         |   |               |
| 20                                                                                               |                                                                                                    | 11/2/2024       | Video 6      | =GROUPBY(               |             |                    | Video 2      |                   | 1                                       | 8.5     |   |               |
| 21                                                                                               |                                                                                                    | 11/3/2024       | Video 6      | VH[[#All],[Vide         | eo]], ←     | row_fields         | _            |                   | -                                       |         |   |               |
| 22                                                                                               |                                                                                                    | 11/4/2024       | Video 7      | VHII#All1.[Hou          | rsWorked    | ], ← values        | Video 1      |                   |                                         |         |   |               |
| 23                                                                                               |                                                                                                    | 11/5/2024       | Video 8      | SUM fun                 | ction       |                    | VIGCOT       |                   |                                         |         |   |               |
| 24                                                                                               |                                                                                                    | 11/6/2024       | Video 8      | <b>9</b> . field be     | adore – ? V | os and show        |              |                   |                                         |         |   |               |
| 25                                                                                               |                                                                                                    | 11/7/2025       | Video 9      |                         |             | es and snow        |              |                   |                                         |         |   |               |
| 26                                                                                               |                                                                                                    | 11/8/2025       | Video 9      | $0) \leftarrow total_0$ | aepth = 0 N | ototals            |              |                   |                                         |         |   |               |

### Single cell report Excel Bar Chart AFTER new data is added:

|    | ΑB | С              | D              | E F                   | G           | Н                    | J             | K              | L           | М           | Ν            | 0             | Р               |
|----|----|----------------|----------------|-----------------------|-------------|----------------------|---------------|----------------|-------------|-------------|--------------|---------------|-----------------|
| 1  |    |                |                |                       |             |                      |               |                |             |             |              |               |                 |
| 2  | 1) | GROUPBY to cre | ate a frequenc | y distribution and ch | art to show | a video creator's to | tal time by \ | video that wil | update ins  | tantly when | n daily data | is added to a | an Excel Table. |
| 3  |    |                |                |                       |             |                      |               |                |             |             |              |               |                 |
| 4  |    | Date 💌         | Video 🔽        | HoursWorked 💌         | Video       | HoursWorked          | Ц             | ours por Via   | leo for Chr | mistry Cl   | 266          |               |                 |
| 5  |    | 10/22/2024     | Video 1        | 8                     | Video 1     | 15                   |               | ours per vic   |             | ennistry Ot | d 2 2        |               |                 |
| 6  |    | 10/23/2024     | Video 1        | 7                     | Video 2     | 18.5                 |               |                |             |             |              |               |                 |
| 7  |    | 10/24/2024     | Video 2        | 5                     | Video 3     | 20                   | Video 9       |                |             | 2           | 22           |               |                 |
| 8  |    | 10/25/2024     | Video 2        | 7                     | Video 4     | 13                   | Video 0       |                |             |             | 00 F         |               |                 |
| 9  |    | 10/26/2024     | Video 2        | 6.5                   | Video 5     | 10.5                 | video o       |                |             |             | 23.5         |               |                 |
| 10 |    | 10/27/2024     | Video 3        | 8                     | Video 6     | 23.5                 | Video 7       | 6              |             |             |              |               |                 |
| 11 |    | 10/28/2024     | Video 3        | 12                    | Video 7     | 6                    | video /       | 0              |             |             |              |               |                 |
| 12 |    | 10/29/2024     | Video 4        | 10                    | Video 8     | 23.5                 | Video 6       |                |             |             | 23.5         |               |                 |
| 13 |    | 10/30/2024     | Video 4        | 3                     | Video 9     | 22                   | _             |                |             |             |              |               |                 |
| 14 |    | 10/31/2024     | Video 5        | 10.5                  |             |                      | Video 5       |                | 10.5        |             |              |               |                 |
| 15 |    | 11/1/2024      | Video 6        | 7                     | Use fu      | nctions like         | _             |                |             |             |              |               |                 |
| 16 |    | 11/2/2024      | Video 6        | 6.5                   | GROU        | PBY &                | Video 4       |                | 13          |             |              |               |                 |
| 17 |    | 11/3/2024      | Video 6        | 10                    |             | 3Y when you          |               |                |             |             |              |               |                 |
| 18 |    | 11/4/2024      | Video 7        | 6                     | enter o     | lata regularly       | Video 3       |                |             | 20          |              |               |                 |
| 19 |    | 11/5/2024      | Video 8        | 11.5                  | to an F     | xcel Table           | _             |                |             |             |              |               |                 |
| 20 |    | 11/6/2024      | Video 8        | 12                    | and no      | ad report            | Video 2       |                |             | 18.5        |              |               |                 |
| 21 |    | 11/7/2025      | Video 9        | 10                    |             | eureport             |               |                |             |             |              |               |                 |
| 22 |    | 11/8/2025      | Video 9        | 12                    | and ch      | iant to update       | Video 1       |                | 15          |             |              |               |                 |
| 23 |    |                |                |                       | Instan      | tiy.                 | 0             | 5              | 10          | 15 20       | 0 25         |               |                 |
| 24 |    |                |                |                       |             |                      | 0             | 5              | 10          | 10 20       | u 20         |               |                 |

#### Note about Excel Table Formula Nomenclature (Excel Table Formulas)

Below are pictures of the most important types of references that we can make to an Excel Table.

|         | A B             | С      | D             | E         | F                     | G              |              |             |            |
|---------|-----------------|--------|---------------|-----------|-----------------------|----------------|--------------|-------------|------------|
| 2       | Date 🔽 Vi       | ideo 🔽 | HoursWorked   | <b>•</b>  |                       |                |              |             |            |
| 3       | 10/22/2024 Vi   | deo 1  |               | 8 =ETN    |                       |                |              |             |            |
| 4       | 10/23/2024 Vi   | deo 1  |               | 7         | N                     |                |              |             |            |
| 5       | 10/24/2024 Vi   | deo 2  |               | 5 Table   | without field names r | eference       |              |             |            |
|         |                 |        |               |           |                       |                |              |             |            |
|         | A B             | С      | D             | E         | F                     |                |              |             |            |
| 2       | Date 🔽 V        | ideo 🔽 | HoursWorked   |           |                       |                |              |             |            |
| 3       | 10/22/2024 V    | ideo 1 |               | 8 =ETN    | I[#All]               |                |              |             |            |
| 4       | 10/23/2024 V    | ideo 1 |               | 7         |                       |                |              |             |            |
| 5       | 10/24/2024 V    | ideo 2 | 1             | 5 Table   | with field names ret  | ference        |              |             |            |
| 5       |                 |        |               |           |                       |                |              |             |            |
| Α       | B C             |        | D E           |           | F                     |                |              |             |            |
| n.      | ate Video       | , The  | ursWorked -   |           |                       |                |              |             |            |
| 10      | )/22/2024 Video | 1      | All SWORKeu V | =FTNI/vid | eol                   |                |              |             |            |
| 1(      | )/23/2024 Video | 1      | 7             | LINEVIO   | ~~J                   |                |              |             |            |
| 1(      | 0/24/2024 Video | 2      | , 5           | Column    | lata reference        |                |              |             |            |
| 1       | 5/24/2024jvideo |        | 5             | Cotumna   |                       |                |              |             |            |
|         | A B             | С      | D             | E         | F                     | G              |              |             |            |
| 2       | Date Vi         | deo 🔽  | HoursWorked   | -         |                       |                |              |             |            |
| 3       | 10/22/2024 Vi   | deo 1  |               | 8 =ETN    | [[#All].[Video]]      |                |              |             |            |
| 4       | 10/23/2024 Vi   | deo 1  |               | 7         | [[]][[]]              |                |              |             |            |
| 5       | 10/24/2024 Vi   | deo 2  |               | 5 Colur   | nn data & field name  | reference      |              |             |            |
| 5       | 10/2 //202 / // | 4002   |               | o o o tu  |                       |                |              |             |            |
|         | A B             | С      | D             | E         | F                     |                |              |             |            |
| 2       | Date V          | ideo 🔽 | HoursWorked   | <b>.</b>  |                       |                |              |             |            |
| 2       | 10/22/2024 Vi   | ideo 1 | nouismonket   | 8 =FTN    | [[Video]·[HoursWork   | (ed]]          |              |             |            |
| 1       | 10/22/2024 Vi   | ideo 1 |               | 7         |                       | (cd]]          |              |             |            |
| 5       | 10/24/2024      | ideo 2 |               | 5 Multi   | nle Column Reference  | - 65           |              |             |            |
| 5       | 10/24/2024      |        |               |           |                       |                |              |             |            |
| į       | A B             | С      | D             | E         | F                     |                |              |             |            |
| 2       | Date V          | ideo 🔽 | HoursWorked   | -         |                       |                |              |             |            |
| 3       | 10/22/2024 Vi   | ideo 1 |               | 8 =FTN    | [[#Headers].[Video]]  |                |              |             |            |
| 4       | 10/23/2024 Vi   | ideo 1 |               | 7         | IT                    | <b>_</b> _     |              |             |            |
| -7<br>5 | 10/24/2024 Vi   | ideo 2 |               | 5 Field   | name reference        |                |              |             |            |
| 5       | 10/24/2024 VI   | ide0 Z |               | J. Held   |                       |                |              |             |            |
| /       | A B             | С      | D             | E         | F                     | G              | Н            | I           | J          |
| 2       | Video 🗖 Hours   | Norked | Time Value    |           |                       |                |              |             |            |
| 3       | Video 1         |        | 8 = [@HoursWo | orked]/24 | Relative reference.   |                |              |             |            |
| 4       | Video 1         |        | 7 0.29        | 91666667  | @ is called the "impl | icit intersect | ion operato  | or"         |            |
| 5       | Video 2         |        | 5 0.20        | 08333333  | @ = "Please get the r | eference in t  | his row from | m the Hours | Worked fie |

#### **Eta-LAMBDA Functions**

Eta LAMBDA functions are built-in aggregate functions that can be used in the function argument of the GROUPBY and PIVOTBY functions (Other Dynamic Spilled Array Functions with this function argument, such as BYROW, BYCOL, SCAN and others (not seen in this class) can use Eta-LAMBDAs also. In the PIVOTBY and GROUPBY functions, Eta LAMBDAs can make an aggregate calculations for each condition in the row or column sections of the generated report. A list of some of the possible Eta LAMBDA functions are shown here:

- ARRAYTOTEXT
- AVERAGE
- CONCAT
- COUNT
- COUNTA
- MAX
- MEDIAN
- MIN
- MODE.SNGL
- PERCENTOF
- PRODUCT
- SINGLE
- SQRT
- STDEV.P
- STDEV.S
- SUMSQ
- VAR.P
- VAR.S

#### field\_relationship argument in GROUPBY

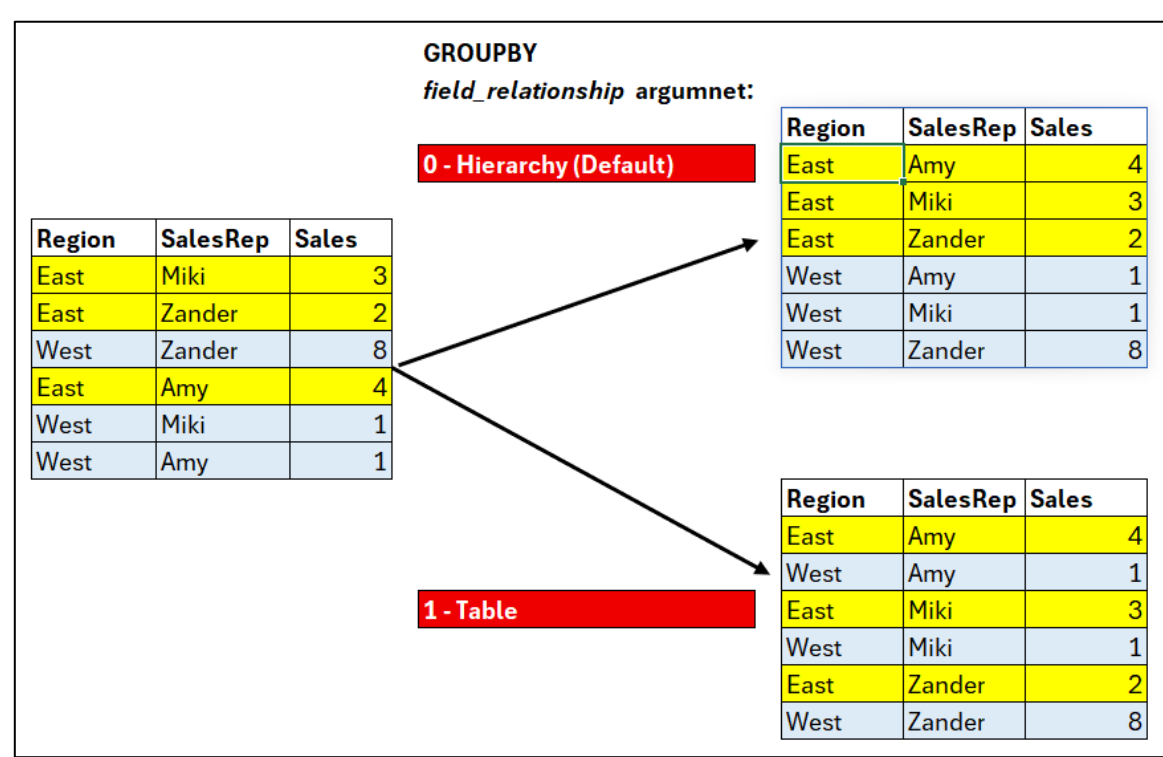

#### Example 2: GROUPBY Function & ARRAYTOTEXT Function

In this example, use the ARRAYTOTEXT function in the function argument of the GROUPBY function to create a unique list of videos with a list of hours worked next to each video title. The picture below shows the result:

| <b>G8</b> |    | ▼ : X ✓          | $f_x \sim$ =GROU | PBY(ATT[[#All],[      | Video]],AT      | T[[#All],[Hours                 | Norked]],ARF    | AYTOTEXT,3,0) |
|-----------|----|------------------|------------------|-----------------------|-----------------|---------------------------------|-----------------|---------------|
|           | ΑB | С                | D                | E                     | F G             | Н                               | I J             | К             |
| 1         |    |                  |                  |                       |                 |                                 |                 |               |
| 2         | 2) | Goal: Create a u | nique list of vi | deos with a list of h | ours worked     | next to it.                     |                 |               |
| 3         |    | How: Use the AF  | RAYTOTEXT fu     | inction in the functi | on argumen      | t of the GROUPBY                | function.       |               |
| 4         |    | Compare to PT:   | PivotTable doe   | es not have the ARR   | AYTOTEXT fu     | unction.                        |                 |               |
| 5         |    |                  |                  |                       |                 |                                 |                 |               |
| 6         |    | Video Time Crea  | ation Table:     |                       | Video with      | a List of Hours W               | orked:          |               |
| 7         |    |                  |                  |                       |                 |                                 |                 |               |
| 8         |    | Date 🔽           | Video 🔽          | HoursWorked 💌         | Video 🔺         | HoursWorked                     |                 |               |
| 9         |    | 10/22/2024       | Video 1          | 8                     | Video 1         | 8,7                             |                 |               |
| 10        |    | 10/23/2024       | Video 1          | 7                     | Video 2         | 5, 7, 6.5                       |                 |               |
| 11        |    | 10/24/2024       | Video 2          | 5                     | Video 3         | 8, 12                           |                 |               |
| 12        |    | 10/25/2024       | Video 2          | 7                     | Video 4         | 10, 3                           |                 |               |
| 13        |    | 10/26/2024       | Video 2          | 6.5                   | Video 5         | 10.5                            |                 |               |
| 14        |    | 10/27/2024       | Video 3          | 8                     | Video 6         | 7, 6.5, 10                      |                 |               |
| 15        |    | 10/28/2024       | Video 3          | 12                    |                 |                                 |                 |               |
| 16        |    | 10/29/2024       | Video 4          | 10                    |                 |                                 | row_fields      |               |
| 17        |    | 10/30/2024       | Video 4          | 3                     |                 | ],[Viueo]],<br>] [HouroWorkod]] |                 |               |
| 18        |    | 10/31/2024       | Video 5          | 10.5                  |                 | j,[Hoursworked]],               |                 | NTOTENT       |
| 19        |    | 11/1/2024        | Video 6          | 7                     | 2               |                                 | unction = ARRA  | TIOIEX        |
| 20        |    | 11/2/2024        | Video 6          | 6.5                   | 3, ←            | field_headers = 3               | 8, yes and show |               |
| 21        |    | 11/3/2024        | Video 6          | 10                    | <sup>0)</sup> ~ | total depth = 0 m               | o total         |               |
| 22        |    |                  |                  |                       |                 | (because it shows all           | the hours)      |               |
| 23        |    |                  |                  |                       |                 |                                 |                 |               |

### Example 3: GROUPBY Function & MEDIAN Function

Use GROUPBY to find the median price for the Baltic birch product for each supplier. The picture below shows the result:

| J15                                          | 5   | ✓ :                                                                                                    | $\times \checkmark f_x$                                                                                                    | =GROUPBY(\$E\$15:\$                                                                                                    | F\$52,\$H\$15:\$H\$52,M                                                                                                    | EDIAN,3,0,2,                                                                                                    | ,1)                                                                          |    |                          |                                                                                                    |         |
|----------------------------------------------|-----|----------------------------------------------------------------------------------------------------|----------------------------------------------------------------------------------------------------|----------------------------------------------------------------------------------------------------|----------------------------------------------------------------------------------------------------|----------------------------------------------------------------------------------------------------|------------------------------------------------------------------------------|----|--------------------------|----------------------------------------------------------------------------------------------------|---------|
|                                              | A B | С                                                                                                    | D                                                                                                    | E                                                                                                    | F                                                                                                    | G                                                                                                    | Н                                                                            | Ι  | J                        | К                                                                                                    | L       |
| - 2<br>3<br>4<br>5<br>6<br>7<br>8<br>9<br>10 | 3)  | Background:<br>Fly High Boomer.<br>The manufacture<br>Goal: Calculate f<br>How: Use GROU<br>No total row<br>Sort the pro<br>Compare to PT:<br>Compare to othe | ang Inc. manufa<br>er uses the four<br>the median pric<br>PBY to find the<br>w because med<br>oduct field (1 - T<br>PivotTable canr<br>er formulas: In | actures boomerangs and buys a<br>types of Baltic birch 8' x '4 plyw<br>ee for each product for each sup<br>median price for the Baltic birch<br>lian would be for all products, ra<br>Table in the <i>relationships</i> argun<br>not calculate the median and it<br>order to get a grouped set of red | B' x 4' sheets of Baltic birch aird<br>ood sheets as shown to the rig<br>oplier, then buy the product fro<br>h product for each supplier.<br>ather than by product (0 in <i>tota</i><br>nent).<br>cannot sort a column so that r<br>cords from two columns to sor<br>functions | craft plywood from<br>(ht =><br>om the supplier with<br>al_depth argument)<br>records can remain<br>t the second colum | four different supp<br>the lowest media<br>).<br>intact.<br>in independently | n. |                          | Product         3 mm, 5 ply Baltic Birch         4 mm, 8 ply Baltic Birch         5 mm, 10 ply Baltic Birch         6 mm, 12 ply Baltic Birch |         |
| 12                                           |     |                                                                                                    | yu                                                                                                    |                                                                                                    |                                                                                                    |                                                                                                    |                                                                              |    |                          |                                                                                                    |         |
| 13                                           |     | Product Invento                                                                                                    | ry Purchases Ta                                                                                                    | able:                                                                                                    |                                                                                                    |                                                                                                    |                                                                              |    | Median price by supplier | and product:                                                                                                    |         |
| 14                                           |     |                                                                                                    |                                                                                                    |                                                                                                    |                                                                                                    |                                                                                                    |                                                                              |    |                          |                                                                                                    |         |
| 15                                           |     | Date                                                                                                    | Invoice                                                                                                    | Supplier                                                                                                    | Product                                                                                                    | Units                                                                                                    | Price                                                                        |    | Supplier                 | Product                                                                                                    | Price   |
| 16                                           |     | 1/22/2024                                                                                                    | 0054833                                                                                                    | Anderson's                                                                                                    | 3 mm, 5 ply Baltic Birch                                                                                                    | 4                                                                                                    | 141.23                                                                       |    | Anderson                 | 3 mm, 5 ply Baltic Birch                                                                                                    | 135.94  |
| 17                                           |     | 1/22/2024                                                                                                    | 0054833                                                                                                    | Anderson's                                                                                                    | 4 mm, 8 ply Baltic Birch                                                                                                    | 5                                                                                                    | 157.16                                                                       | i  | Latvia Wood & Import     | 3 mm, 5 ply Baltic Birch                                                                                                    | 106.66  |
| 18                                           |     | 1/22/2024                                                                                                    | 0054833                                                                                                    | Anderson's                                                                                                    | 5 mm, 10 ply Baltic Birch                                                                                                    | 9                                                                                                    | 145.68                                                                       |    | Anderson's               | 4 mm, 8 ply Baltic Birch                                                                                                    | 157.16  |
| 19                                           |     | 1/31/2024                                                                                                    | 105483-965                                                                                                    | Plywood & Door                                                                                                    | 6 mm, 12 ply Baltic Birch                                                                                                    | 2                                                                                                    | 178.5                                                                        |    | Estonia Plywood          | 4 mm, 8 ply Baltic Birch                                                                                                    | 153.415 |
| 20                                           |     | 3/28/2024                                                                                                    | 77485                                                                                                    | Estonia Plywood                                                                                                    | 5 mm, 10 ply Baltic Birch                                                                                                    | 2                                                                                                    | 159.92                                                                       |    | Latvia Wood & Import     | 4 mm, 8 ply Baltic Birch                                                                                                    | 134.37  |
| 21                                           |     | 3/28/2024                                                                                                    | 77485                                                                                                    | Estonia Plywood                                                                                                    | 6 mm, 12 ply Baltic Birch                                                                                                    | 10                                                                                                    | 199.89                                                                       |    | Anderson's               | 5 mm, 10 ply Baltic Birch                                                                                                    | 166.17  |
| 22                                           |     | 6/2/2024                                                                                                    | 0054981                                                                                                    | Anderson's                                                                                                    | 3 mm, 5 ply Baltic Birch                                                                                                    | 7                                                                                                    | 135.94                                                                       |    | Estonia Plywood          | 5 mm, 10 ply Baltic Birch                                                                                                    | 159.92  |
| 23                                           |     | 6/2/2024                                                                                                    | 0054981                                                                                                    | Anderson's =GROUPBY                                                                                                    | row fields                                                                                                    | = Supplier field a                                                                                                    | nd Product field                                                             |    | Latvia Wood & Import     | 5 mm, 10 ply Baltic Birch                                                                                                    | 162.95  |
| 24                                           |     | 6/2/2024                                                                                                    | 0054981                                                                                                    | Anderson's                                                                                                    | Tow_fields                                                                                                    | - Supplier lield a                                                                                                    | na i roduct neia                                                             |    | Plywood & Door           | 5 mm, 10 ply Baltic Birch                                                                                                    | 179.64  |
| 25                                           |     | 6/2/2024                                                                                                    | 0054981                                                                                                    | Anderson's                                                                                                    |                                                                                                    |                                                                                                    |                                                                              |    | Anderson's               | 6 mm, 12 ply Baltic Birch                                                                                                    | 164.58  |
| 26                                           |     | 8/15/2024                                                                                                    | 0-43-358470                                                                                                    | Latvia Wood H15:H52,                                                                                                    | ✓ values =                                                                                                    | Price field                                                                                                    |                                                                              |    | Estonia Plywood          | 6 mm, 12 ply Baltic Birch                                                                                                    | 209.63  |
| 27                                           |     | 8/15/2024                                                                                                    | 0-43-358470                                                                                                    | Latvia Wood                                                                                                    | function = ARR                                                                                                    | ΔΥΤΟΤΕΧΤ                                                                                                    |                                                                              |    | Latvia Wood & Import     | 6 mm, 12 ply Baltic Birch                                                                                                    | 194.5   |
| 28                                           |     | 8/15/2024                                                                                                    | 0-43-358470                                                                                                    | Latvia Wood                                                                                                    |                                                                                                    |                                                                                                    |                                                                              |    | Plywood & Door           | 6 mm, 12 ply Baltic Birch                                                                                                    | 173.005 |
|                                              |     |                                                                                                    |                                                                                                    | $3, \leftarrow 0, \leftarrow 0, \leftarrow 0, \leftarrow 0, \leftarrow 0, \leftarrow 0, \leftarrow 0, \leftarrow $                                                                                                    | <ul> <li>field_headers = 3, yes an</li> <li>total_depth = 0, no tota product is</li> <li>sort_order = 2, sort 2nd</li> <li>ilter_array = skip</li> <li>relationship = 1 - Table = a</li> <li>dently of the hierarchical relation</li> </ul>                                    | d show<br>al (because the m<br>not meaningful)<br>column in report<br>allows the Produc<br>elationship with t          | nedian for all<br>: A-Z<br>:t field to sort<br>the Supplier field            | ł  |                          |                                                                                                    |         |

### Example 4: XLOOKUP Helper Column in *values* argument of GROUPBY

Use the GROUPBY and in the values argument, avoid using a helper column in the source data table and instead create a sales transaction amount column using the XLOOKUP function. The picture below shows the result:

| A B       C       D       E       F         4)       Goal: Calculate total sales by compressor without adding a helper column to the table to calculate the transactional sales amount using the XLOOKUP fu         Compare to PT: PivotTable cannot make an internal calculate the column of transactional sales amount using the XLOOKUP fu       Compressor Product Transactional Sales Table:       Reports:         Compressor       Units       Compressor       Total         UP6 5-15 HP Oil-Flooded Rotary Screw       1       R Series 200-250 VSD Rotary Screw       7         R Series 45-75 kW VSD Rotary Screw       3       R Series 315 - 355 kW Rotary Screw       1         R Series 315 - 355 kW Rotary Screw       1       R Series 45-75 kW VSD Rotary Screw       1         R Series 315 - 355 kW Rotary Screw       1       R Series 45-75 kW VSD Rotary Screw       1         R Series 315 - 355 kW Rotary Screw       1       R Series 45-75 kW VSD Rotary Screw       1         R Series 315 - 355 kW Rotary Screw       1       R Series 90 - 110 kW VSD Rotary Screw       1         R Series 80tary Screw 15-22kw (20-30 hp)       2       R-Series Rotary Screw 15-22kw (20-30 hp)       1         UP6 5-15 HP Oil-Flooded Rotary Screw       1       UP6 5-15 HP Oil-Flooded Rotary Screw       1       1       1       1       1       1       1       1       1                                                                                                    | G                             |                                                                    |                                      |                                            |                                                                                                    |               |
|----------------------------------------------------------------------------------------------------|-------------------------------|--------------------------------------------------------------------|--------------------------------------|--------------------------------------------|----------------------------------------------------------------------------------------------------|---------------|
| 4)       Goal: Calculate total sales by compressor without adding a helper column to the table to calculate the transactional sales amount using the XLOOKUP full         Compare to PT: PivotTable cannot make an internal calculation using a lookup function.       Compressor         Compressor Product Transactional Sales Table:       Reports:         Compressor       Units         Compressor       Total         UP6 5-15 HP Oil-Flooded Rotary Screw       1         R Series 315 - 355 kW Notary Screw       3         R Series 315 - 355 kW Rotary Screw       1         R Series 315 - 355 kW Rotary Screw       1         R Series 315 - 355 kW Rotary Screw       1         R Series 315 - 355 kW Rotary Screw       1         R Series 315 - 355 kW Rotary Screw       1         R Series 315 - 355 kW Rotary Screw       1         R Series 315 - 355 kW Rotary Screw       1         R Series 315 - 355 kW Rotary Screw       1         R Series 80 tary Screw 15-22kw (20-30 hp)       1         R Series 80 tary Screw 15-22kw (20-30 hp)       2         R Series 80 tary Screw 15-22kw (20-30 hp)       2         R Series 80 tary Screw 15-22kw (20-30 hp)       2         UP6 5-15 HP Oil-Flooded Rotary Screw       1         R Series 200-250 VSD Rotary Screw       1         R Series 200-250 VS                                                                                                    |                               | F                                                                  |                                      | D                                          | C                                                                                                    | AB            |
| Compressor Product Transactional Sales Table:       Reports:         Compressor       Units       Compressor       Total         UP6 5-15 HP Oil-Flooded Rotary Screw       1       R Series 200-250 VSD Rotary Screw       R         R-Series 45-75 kW VSD Rotary Screw       1       R Series 315 - 355 kW Rotary Screw       R         R-Series 75 the Oil-Flooded Rotary Screw       1       R Series 315 - 355 kW Rotary Screw       R         R-Series 80 tary Screw 15-22kw (20-30 hp)       1       R Series 45-75 kW VSD Rotary Screw       R         R-Series Rotary Screw 15-22kw (20-30 hp)       1       R Series 90 - 110 kW VSD Rotary Screw       R         UP6 5-15 HP Oil-Flooded Rotary Screw       1       R Series Rotary Screw 15-22kw (20-30 hp)       R Series Rotary Screw 15-22kw (20-30 hp)       R Series Rotary Screw 15-22kw (20-30 hp)       R Series 200-250 VSD Rotary Screw       R Series 200-250 VSD Rotary Screw                                                                                                    | mount.<br>Pfunction.          | alculate the transactional sales<br>I sales amount using the XLOOK | to the table to o<br>of transactiona | ding a helper colun<br>calculate the colun | <b>bal:</b> Calculate total sales by compressor without ad <b>bw:</b> Use the GROUPBY and in the <i>values</i> argument, | 4) G          |
| Compressor Product Transactional Sales Table:       Reports:         Compressor       Units       Compressor       Total         UP6 5-15 HP Oil-Flooded Rotary Screw       1       R Series 200-250 VSD Rotary Screw       Total         R Series 45-75 kW VSD Rotary Screw       3       R Series 315 - 355 kW Rotary Screw       R         R-Series Rotary Screw 15-22kw (20-30 hp)       1       R Series 45-75 kW VSD Rotary Screw       R         W DP6 5-15 HP Oil-Flooded Rotary Screw       1       R Series 30 - 110 kW VSD Rotary Screw       R         UP6 5-15 HP Oil-Flooded Rotary Screw       1       R Series 800 - 110 kW VSD Rotary Screw       R         R-Series Rotary Screw 15-22kw (20-30 hp)       2       R-Series Rotary Screw 15-22kw (20-30 hp)       R         UP6 5-15 HP Oil-Flooded Rotary Screw       1       UP6 5-15 HP Oil-Flooded Rotary Screw       R         UP6 5-15 HP Oil-Flooded Rotary Screw       1       UP6 5-15 HP Oil-Flooded Rotary Screw       R         R Series 200-250 VSD Rotary Screw       1       UP6 5-15 HP Oil-Flooded Rotary Screw       R         R Series 200-250 VSD Rotary Screw       1       Total       Image: Second Rotary Screw       Image: Second Rotary Screw         R Series 200-250 VSD Rotary Screw       1       Image: Second Rotary Screw       Image: Second Rotary Screw       Image: Second Rotary Screw                                                                                                    |                               |                                                                    |                                      | alculation using a l                       | Simpare to FT. Protrable cannot make an internation                                                                      |               |
| Compressor       Units       Compressor       Total         UP6 5-15 HP Oil-Flooded Rotary Screw       1       R Series 200-250 VSD Rotary Screw       R         R Series 45-75 kW VSD Rotary Screw       3       R Series 315 - 355 kW Rotary Screw       R         R Series 315 - 355 kW Rotary Screw       1       R Series 4-11 kW (5-15HP)       R         R Series 315 - 355 kW Rotary Screw       1       R Series 4-75 kW VSD Rotary Screw       R         UP6 5-15 HP Oil-Flooded Rotary Screw       1       R Series 90 - 110 kW VSD Rotary Screw       R         UP6 5-15 HP Oil-Flooded Rotary Screw       1       R Series 90 - 110 kW VSD Rotary Screw       R         R-Series Rotary Screw 15-22kw (20-30 hp)       2       R-Series Rotary Screw 15-22kw (20-30 hp)       2         UP6 5-15 HP Oil-Flooded Rotary Screw       1       UP6 5-15 HP Oil-Flooded Rotary Screw       1         UP6 5-15 HP Oil-Flooded Rotary Screw       1       UP6 5-15 HP Oil-Flooded Rotary Screw       1         UP6 5-15 HP Oil-Flooded Rotary Screw       1       UP6 5-15 HP Oil-Flooded Rotary Screw       1         UP6 5-15 HP Oil-Flooded Rotary Screw       1       UP6 5-15 HP Oil-Flooded Rotary Screw       1         UP6 5-15 HP Oil-Flooded Rotary Screw       1       UP6 5-15 HP Oil-Flooded Rotary Screw       1         R Series 200-250 VSD Rotary Screw                                                                                                    |                               |                                                                    | Reports:                             |                                            | ompressor Product Transactional Sales Table:                                                                             | 0             |
| Compressor       Units       Compressor       Total         UP6 5-15 HP Oil-Flooded Rotary Screw       1       R Series 200-250 VSD Rotary Screw       1         R Series 45-75 kW VSD Rotary Screw       3       R Series 315 - 355 kW Rotary Screw       1         R-Series Rotary Screw 15-22kw (20-30 hp)       1       R Series 45-75 kW VSD Rotary Screw       1         R Series 315 - 355 kW Rotary Screw       1       R Series 45-75 kW VSD Rotary Screw       1         R Series 315 - 355 kW Rotary Screw       1       R Series 45-75 kW VSD Rotary Screw       1         R Series 315 - 355 kW Rotary Screw       1       R Series 45-75 kW VSD Rotary Screw       1         WP6 5-15 HP Oil-Flooded Rotary Screw       1       R Series 90 - 110 kW VSD Rotary Screw       1         WP6 5-15 HP Oil-Flooded Rotary Screw       1       R Series Rotary Screw 15-22kw (20-30 hp)       2       R-Series Rotary Screw 15-22kw (20-30 hp)       2         WP6 5-15 HP Oil-Flooded Rotary Screw       1       UP6 5-15 HP Oil-Flooded Rotary Screw       1       UP6 5-15 HP Oil-Flooded Rotary Screw       1         WP6 5-15 HP Oil-Flooded Rotary Screw       1       Total       1       1         Generative to vertically stack the report.       1       Total       1       1         SUM)       Imatheaders and the report.       5 </td <td></td> <td></td> <td>noporto.</td> <td></td> <td></td> <td></td>                                                                                                    |                               |                                                                    | noporto.                             |                                            |                                                                                                    |               |
| UP6 5-15 HP Oil-Flooded Rotary Screw       1       R Series 200-250 VSD Rotary Screw         R Series 45-75 kW VSD Rotary Screw       3       R Series 315 - 355 kW Rotary Screw         R-Series Rotary Screw 15-22kw (20-30 hp)       1       R Series 45-75 kW VSD Rotary Screw         R Series 315 - 355 kW Rotary Screw       1       R Series 45-75 kW VSD Rotary Screw         R Series 315 - 355 kW Rotary Screw       1       R Series 45-75 kW VSD Rotary Screw         UP6 5-15 HP Oil-Flooded Rotary Screw       1       R Series 90 - 110 kW VSD Rotary Screw         R -Series Rotary Screw 15-22kw (20-30 hp)       2       R-Series Rotary Screw 15-22kw (20-30 hp)         UP6 5-15 HP Oil-Flooded Rotary Screw       1       UP6 5-15 HP Oil-Flooded Rotary Screw         UP6 5-15 HP Oil-Flooded Rotary Screw       1       UP6 5-15 HP Oil-Flooded Rotary Screw         UP6 5-15 HP Oil-Flooded Rotary Screw       1       UP6 5-15 HP Oil-Flooded Rotary Screw         R Series 200-250 VSD Rotary Screw       1       UP6 5-15 HP Oil-Flooded Rotary Screw         R Series 200-250 VSD Rotary Screw       1       Total         = GROUPBY(       row_fields = Compressor field       29:C38, 19:I16,J9:J16), ✓ XLOO         SUM)       function = SUM       SUM)       function = SUM                                                                                                    | otal Sales (\$)               |                                                                    | Compressor                           | Units                                      | ompressor                                                                                                    | C             |
| R Series 45-75 kW VSD Rotary Screw       3       R Series 315 - 355 kW Rotary Screw         R-Series Rotary Screw 15-22kw (20-30 hp)       1       R Series 4-11 kW (5-15HP)         R Series 315 - 355 kW Rotary Screw       1       R Series 45-75 kW VSD Rotary Screw         W UP6 5-15 HP Oil-Flooded Rotary Screw       1       R Series 90 - 110 kW VSD Rotary Screw         R -Series Rotary Screw 15-22kw (20-30 hp)       2       R -Series Rotary Screw 15-22kw (20-30 hp)         UP6 5-15 HP Oil-Flooded Rotary Screw       1       UP6 5-15 HP Oil-Flooded Rotary Screw         UP6 5-15 HP Oil-Flooded Rotary Screw       1       UP6 5-15 HP Oil-Flooded Rotary Screw         UP6 5-15 HP Oil-Flooded Rotary Screw       1       UP6 5-15 HP Oil-Flooded Rotary Screw         UP6 5-15 HP Oil-Flooded Rotary Screw       1       UP6 5-15 HP Oil-Flooded Rotary Screw         R Series 200-250 VSD Rotary Screw       1       UP6 5-15 HP Oil-Flooded Rotary Screw         Image: Series 200-250 VSD Rotary Screw       1       Total         Image: Series 200-250 VSD Rotary Screw       1       Image: Series 200-250 VSD Rotary Screw         Image: Series 200-250 VSD Rotary Screw       1       Image: Series 200-250 VSD Rotary Screw         Image: Series 200-250 VSD Rotary Screw       1       Image: Series 200-250 VSD Rotary Screw         Image: Series 200-250 VSD Rotary Screw       1       Image:                                                                                                    | 70,000                        | 250 VSD Rotary Screw                                               | R Series 200-                        | 1                                          | P6 5-15 HP Oil-Flooded Rotary Screw                                                                                      | U             |
| R-Series Rotary Screw 15-22kw (20-30 hp)       1       R Series 4-11 kW (5-15HP)         R Series 315 - 355 kW Rotary Screw       1       R Series 45-75 kW VSD Rotary Screw         UP6 5-15 HP Oil-Flooded Rotary Screw       1       R Series 90 - 110 kW VSD Rotary Screw         R-Series Rotary Screw 15-22kw (20-30 hp)       2       R-Series Rotary Screw 15-22kw (20-30 hp)         UP6 5-15 HP Oil-Flooded Rotary Screw       1       UP6 5-15 HP Oil-Flooded Rotary Screw         UP6 5-15 HP Oil-Flooded Rotary Screw       1       UP6 5-15 HP Oil-Flooded Rotary Screw         UP6 5-15 HP Oil-Flooded Rotary Screw       1       UP6 5-15 HP Oil-Flooded Rotary Screw         R Series 200-250 VSD Rotary Screw       1       Total         =GROUPBY(       row_fields = Compressor field         UP9:D38*XLOOKUP(C9:C38, I9:I16, J9:J16),        XLOOKUP(C9:C38, I9:I16, J9:J16),          SUM)       function = SUM                                                                                                    | 78,000                        | 355 kW Rotary Screw                                                | R Series 315                         | 3                                          | Series 45-75 kW VSD Rotary Screw                                                                                         | R             |
| 2       R Series 315 - 355 kW Rotary Screw       1       R Series 45-75 kW VSD Rotary Screw         3       UP6 5-15 HP Oil-Flooded Rotary Screw       1       R Series 90 - 110 kW VSD Rotary Screw         4       R-Series Rotary Screw 15-22kw (20-30 hp)       2       R-Series Rotary Screw 15-22kw (20-30 hp)         5       UP6 5-15 HP Oil-Flooded Rotary Screw       1       UP6 5-15 HP Oil-Flooded Rotary Screw         5       R Series 200-250 VSD Rotary Screw       1       UP6 5-15 HP Oil-Flooded Rotary Screw         6       R Series 200-250 VSD Rotary Screw       1       Total         GROUPBY(<br>C9:C38,         Alternative to vertically stack the report.         Alternative to vertically stack the report.                                                                                                    | 111,200                       | kW (5-15HP)                                                        | R Series 4-11                        | 1                                          | Series Rotary Screw 15-22kw (20-30 hp)                                                                                   | R             |
| B       UP6 5-15 HP Oil-Flooded Rotary Screw       1       R Series 90 - 110 kW VSD Rotary Screw         C       R-Series Rotary Screw 15-22kw (20-30 hp)       2       R-Series Rotary Screw 15-22kw (20-30 hp)         C       UP6 5-15 HP Oil-Flooded Rotary Screw       1       UP6 5-15 HP Oil-Flooded Rotary Screw         C       R Series 200-250 VSD Rotary Screw       1       Total         C       GROUPBY(       row_fields = Compressor field         C9:C38,       D9:D38*XLOOKUP(C9:C38,I9:I16,J9:J16),        XLOOKUP(C9:C38,I9:I16,J9:J16),          SUM)       function = SUM                                                                                                    | 59,600                        | 5 kW VSD Rotary Screw                                              | R Series 45-7                        | 1                                          | Series 315 - 355 kW Rotary Screw                                                                                         | R             |
| R-Series Rotary Screw 15-22kw (20-30 hp)       2       R-Series Rotary Screw 15-22kw (20-30 hp)         UP6 5-15 HP Oil-Flooded Rotary Screw       1       UP6 5-15 HP Oil-Flooded Rotary Screw         R Series 200-250 VSD Rotary Screw       1       Total         =GROUPBY(       row_fields = Compressor field         C9:C38,       D9:D38*XLOOKUP(C9:C38,I9:I16,J9:J16), ✓ XLOOKUP(C9:C38,I9:I16,J9:J16), ✓ YLOOKUP(C9:C38,I9:I16,J9:J16), ✓ YLOOKUP(C9:C38,I9:I16,J9:J16), ✓ YLOOKUP(C9:C38,I9:I16,J9:J16), ✓ YLOOKUP(C9:C38,I9:I16,J9:J16), ✓ YLOOKUP(C9:C38,I9:J16), ✓ YLOOKUP(C9:C38,I9:J16), ✓ YLOOKUP(C9:C38,I9:J16), ✓ YLOOK                                                                                                    | 21,900                        | 110 kW VSD Rotary Screw                                            | R Series 90 -                        | 1                                          | P6 5-15 HP Oil-Flooded Rotary Screw                                                                                      | U             |
| Image: Second second second | 35,800                        | ry Screw 15-22kw (20-30 hp)                                        | R-Series Rota                        | 2                                          | Series Rotary Screw 15-22kw (20-30 hp)                                                                                   | R             |
| R Series 200-250 VSD Rotary Screw       1       Total         =GROUPBY(       row_fields = Compressor field         C9:C38,       09:D38*XLOOKUP(C9:C38,I9:I16,J9:J16),          Alternative to vertically stack the report headers and the report.       SUM)                                                                                                    | 44,550                        | Oil-Flooded Rotary Screw                                           | UP6 5-15 HP                          | 1                                          | P6 5-15 HP Oil-Flooded Rotary Screw                                                                                      | U             |
| =GROUPBY(         C9:C38,       row_fields = Compressor field         C9:C38,       D9:D38*XLOOKUP(C9:C38,I9:I16,J9:J16), ← XLOO         SUM)       function = SUM                                                                                                    | 421,050                       |                                                                    | Total                                | 1                                          | Series 200-250 VSD Rotary Screw                                                                                          | R             |
|                                                                                                    | values =<br>LOOKUP Helper Col | r_fields = Compressor field<br>C38,I9:I16,J9:J16), ← j<br>= SUM    | ( row<br>OOKUP(C9<br>function        | =GROUP<br>C9:C38,<br>D9:D38*<br>SUM) ←     | ernative to vertically stack the<br>port headers and the report.                                                         | Alt           |
| VSTACK(<br>'Compressor", "Total Sales (\$)"},                                                                                                    |                               |                                                                    |                                      |                                            | K(<br>ressor","Total Sales (\$)"},                                                                                       | VSTAC<br>Comp |

#### Example 5: Use HSTACK to create side-by-side calculations in a GROUPBY Report

In the function argument of the GROUPBY function, use the HSTACK function to horizontally stack the two functions: SUM and PERCENTOF. The picture below shows the result:

| A  | В  | C                                            |                  | D                           | E      | F                                        |              | G                | Н            |
|----|----|----------------------------------------------|------------------|-----------------------------|--------|------------------------------------------|--------------|------------------|--------------|
| 2  | 5) | Goal: Add a percent of total column to th    | e report create  | ed in example 3             |        |                                          |              |                  |              |
| 3  | -  | How: Use the HSTACK function to horizor      | ntally stack the | e two functions:            | : SUM  | and PERCENTOF.                           |              |                  |              |
| 4  |    | Compare to PT: PivotTable cannot make        | an internal cal  | lculation using             | a look | up function.                             |              |                  |              |
| 5  |    |                                              |                  |                             |        |                                          |              |                  |              |
| 6  |    | <b>Compressor Product Transactional Sale</b> | s Table:         |                             |        | Reports:                                 |              |                  |              |
| 7  |    |                                              |                  |                             |        |                                          |              |                  |              |
| 8  |    | Compressor                                   |                  | Units                       |        | Compressor                               |              | Total Sales (\$) | % of Total   |
| 9  |    | UP6 5-15 HP Oil-Flooded Rotary Screw         |                  | 1                           |        | R Series 200-250 VSD Rotary Screw        |              | 70,000           | 16.6%        |
| 10 |    | R Series 45-75 kW VSD Rotary Screw           |                  | 3                           |        | R Series 315 - 355 kW Rotary Screw       |              | 78,000           | 18.5%        |
| 11 |    | R-Series Rotary Screw 15-22kw (20-30 hp      | )                | 1                           |        | R Series 4-11 kW (5-15HP)                |              | 111,200          | 26.4%        |
| 12 |    | R Series 315 - 355 kW Rotary Screw           |                  | 1                           |        | R Series 45-75 kW VSD Rotary Screw       | $\downarrow$ | 59,600           | 14.2%        |
| 13 |    | UP6 5-15 HP Oil-Flooded Rotary Screw         |                  | 1                           |        | R Series 90 - 110 kW VSD Rotary Screw    | $\downarrow$ | 21,900           | 5.2%         |
| 14 |    | R-Series Rotary Screw 15-22kw (20-30 hp      | )                | 2                           |        | R-Series Rotary Screw 15-22kw (20-30 hp) |              | 35,800           | 8.5%         |
| 15 |    | UP6 5-15 HP Oil-Flooded Rotary Screw         |                  | 1                           |        | UP6 5-15 HP Oil-Flooded Rotary Screw     |              | 44,550           | 10.6%        |
| 16 |    | R Series 200-250 VSD Rotary Screw            |                  | 1                           |        | Total                                    |              | 421,050          | 100.0%       |
| 17 |    | R Series 4-11 kW (5-15HP)                    |                  | 3                           |        |                                          |              |                  |              |
| 18 |    | R Series 4-11 kW (5-15HP)                    |                  | 2                           |        |                                          |              |                  |              |
| 19 |    | UP6 5-15 HP Oil-Flooded Rotary Screw         |                  | 3                           |        |                                          |              |                  |              |
| 20 |    | R Series 4-11 kW (5-15HP)                    | =DROP( 🗲         | — Use DRC                   | DP fu  | nction to drop the report headers i      | in           | the first row i  | n the report |
| 21 |    | UP6 5-15 HP Oil-Flooded Rotary Screw         | GROUPB           | Y(                          |        |                                          |              |                  |              |
|    |    |                                              |                  |                             |        | KUD(00,020   11, 10 M11, M10)            |              |                  |              |
|    |    |                                              | 69.63            | 8,09:038^X                  | LUU    | KUP(C9:C38,L11:L18,M11:M18),             |              |                  |              |
|    |    |                                              | HSTAC            | CK(SUM,PER                  | CEN    | TOF),0 <mark>)</mark>                    |              |                  |              |
|    |    |                                              | ,1)              | 1                           |        |                                          |              |                  |              |
|    |    |                                              | <b>.</b>         | I                           |        |                                          |              |                  |              |
|    |    |                                              | functio          | n = Use HST<br>the function | on ca  | to norizontally join<br>alculations      |              |                  |              |

#### Example 6: Payroll Helper Column Formula in values argument of GROUPBY

Use GROUPBY to create the time to hour conversion formula in the values argument and avoid a helper column in the source data table. The picture below shows the result:

|    | A B     | C            | D              | E                       | F G                    | Н                        |           | J              | K               | L                                | M                              | N      |
|----|---------|--------------|----------------|-------------------------|------------------------|--------------------------|-----------|----------------|-----------------|----------------------------------|--------------------------------|--------|
| 1  |         |              |                |                         |                        |                          |           |                |                 |                                  |                                |        |
| 2  | 6)      | Goal: Create | a payroll wee  | k hours work re         | eport that updates eac | ch day as new data is a  | dded.     |                |                 |                                  |                                |        |
| 3  |         | How: Use GR  | OUPBY to cre   | eate the time to        | hour conversion form   | nula in the values argur | ment, ar  | nd avoid a h   | elper column iı | <mark>h the source data</mark>   | table.                         |        |
| 4  |         | Compare to c | other formula  | <b>as:</b> Using a help | er column takes mor    | e time and spreadshee    | et real-e | state.         |                 |                                  |                                |        |
| 5  |         | Compare to F | PT: PivotTable | e can make this         | payroll calcuation in  | the Calcualted Field d   | lialog bo | ox, but it pro | bably takes mo  | o <mark>re time. PT do no</mark> | o <mark>t update inst</mark> a | antly. |
| 6  |         |              |                |                         |                        |                          |           |                |                 |                                  |                                |        |
| 7  |         |              |                |                         | GROUPBY:               |                          |           |                |                 |                                  |                                |        |
| 8  |         |              |                |                         |                        |                          |           |                |                 |                                  |                                |        |
| 9  | Date    | Employee     | Time In 💌      | Time Out 💌              | Employee               | Week Total Hours         |           |                |                 |                                  |                                |        |
| 10 | Mon, 3/ | 24 Ginger    | 6:12 AM        | 2:06 PM                 | Ginger                 | 36.3                     |           |                |                 |                                  |                                |        |
| 11 | Mon, 3/ | 24 Luong     | 8:18 AM        | 2:37 PM                 | Luong                  | 30.5                     |           |                |                 |                                  |                                |        |
| 12 | Mon, 3/ | 24 Mohammed  | 7:24 AM        | 4:21 PM                 | Mohammed               | 37.8                     |           |                |                 |                                  |                                |        |
| 13 | Mon, 3/ | 24 Sheladawn | 7:48 AM        | 4:12 PM                 | Sheladawn              | 39.4                     |           |                |                 |                                  |                                |        |
| 14 | Tue, 3/ | 25 Ginger    | 7:30 AM        | 3:43 PM                 |                        |                          |           |                |                 |                                  |                                |        |
| 15 | Tue, 3/ | 25 Luong     | 8:24 AM        | 3:18 PM                 | PivotTable:            |                          |           |                |                 |                                  |                                |        |
| 16 | Tue, 3/ | 25 Mohammed  | 7:00 AM        | 2:54 PM                 |                        |                          |           |                |                 |                                  |                                |        |
| 17 | Tue, 3/ | 25 Sheladawn | 9:30 AM        | 3:49 PM                 | Employee 👻             | Week Total Hours         |           |                |                 |                                  |                                |        |
| 18 | Wed, 3/ | 26 Ginger    | 7:24 AM        | 1:54 PM                 | Ginger                 | 36.2                     |           |                |                 |                                  |                                |        |
| 19 | Wed, 3/ | 26 Luong     | 9:54 AM        | 4:06 PM                 | Luong                  | 30.5                     |           |                |                 |                                  |                                |        |
| 20 | Wed, 3/ | 26 Mohammed  | 8:18 AM        | 1:54 PM                 | Mohammed               | 37.8                     |           |                |                 |                                  |                                |        |
| 21 | Wed, 3/ | 26 Sheladawn | 7:54 AM        | 5:36 PM                 | Sheladawn              | 39.4                     |           |                |                 |                                  |                                |        |

=GROUPBY(PR[Employee],(PR[Time Out]-PR[Time In])\*24,SUM)

#### Example 7: PIVOTBY function to create a % of Parent Row Total Report

Use the PIVOTBY function and the related\_to argument with the Parent Row Total option to convert the PERCENTOF function default, % of column total calculation, to a % of parent row calculation. The picture below shows the result:

| H1 | .0    | → :        | $\times \checkmark f_x \sim$ | =DROP(PIVOTB            | Y(D10:E209         | ,,F10:F20          | 9,HSTACK(SUM,          | PERCENTOF),,     | 2,,,,,XMA | TCH(M8,P8:P12)-1),1   |
|----|-------|------------|------------------------------|-------------------------|--------------------|--------------------|------------------------|------------------|-----------|-----------------------|
|    | A B   | С          | D                            | E                       | F (                | G H                | I                      | J                | К         | L M                   |
| 2  | 7)    | Goal: Crea | te an Discount by p          | avment method % Par     | ent Row Total sa   | les report.        |                        |                  |           |                       |
| 3  | - 1   | How: Use t | he PIVOTBY function          | on and the related to a | argument with th   | e Parent Row T     | otal option to convert |                  |           |                       |
| 4  |       | the PERCE  | NTOF function defa           | ult % of column total   | calculations to a  | % of parent rov    | w calculation.         |                  |           |                       |
| 5  |       | Compare t  | o PT: PivotTable ca          | n easily make this repo | ort, but it cannot | be linked to an    | input cell to change o | calculation.     |           |                       |
| 6  |       |            |                              |                         |                    |                    |                        |                  |           |                       |
| 7  |       | Product Sa | les Table:                   |                         |                    | <b>PIVOTBY</b> rep | oort:                  |                  |           | Select % Calculation: |
| 8  |       |            |                              |                         |                    |                    |                        |                  |           | 4: Parent Row Total   |
| 9  | Date  | Product    | Discount                     | Payment Method          | Sales (\$)         | Discount           | Payment Method         | Total Sales (\$) |           |                       |
| 10 | 7/21  | Carlota    | Coupon                       | PayPal                  | 45.9               | Coupon 🤺           | American Express       | 810.35           | 17.9%     |                       |
| 11 | 5/16  | Yanaki     | Coupon                       | Mastercard              | 19.95              | Coupon             | Discover               | 216.5            | 4.8%      |                       |
| 12 | 4/16  | Aspen      | No Coupon                    | PayPal                  | 21.95              | Coupon             | Mastercard             | 799.3            | 17.7%     |                       |
| 13 | 9/28  | Yanaki     | No Coupon                    | American Express        | 19.95              | Coupon             | PayPal                 | 1,478.6          | 32.7%     |                       |
| 14 | 6/3   | Yanaki     | Coupon                       | Visa                    | 79.8               | Coupon             | Visa                   | 1,213.4          | 26.9%     |                       |
| 15 | 8/23  | Yanaki     | Coupon                       | PayPal                  | 79.8               | Coupon             |                        | 4,518.0          | 30.1%     |                       |
| 16 | 2/25  | Yanaki     | Coupon                       | Visa                    | 59.85              | No Coupon          | American Express       | 732.4            | 7.0%      |                       |
| 17 | 11/2  | Yanaki     | No Coupon                    | Discover                | 139.65             | No Coupon          | Discover               | 981.9            | 9.4%      |                       |
| 18 | 5/23  | Yanaki     | No Coupon                    | PayPal                  | 119.7              | No Coupon          | Mastercard             | 1,667.4          | 15.9%     |                       |
| 19 | 8/28  | Aspen      | No Coupon                    | Visa                    | 43.9               | No Coupon          | PayPal                 | 3,334.1          | 31.8%     |                       |
| 20 | 5/26  | Aspen      | Coupon                       | PayPal                  | 43.9               | No Coupon          | Visa                   | 3,777.9          | 36.0%     |                       |
| 21 | 9/13  | Yanaki     | No Coupon                    | Mastercard              | 99.75              | No Coupon          |                        | 10,493.6         | 69.9%     |                       |
| 22 | 5/21  | Carlota    | No Coupon                    | Visa                    | 114.75             | Grand Total        |                        | 15,011.6         | 100.0%    |                       |
| 23 | 8/18  | Carlota    | No Coupon                    | PayPal                  | 91.8               |                    |                        |                  |           |                       |
| 24 | 4/24  | Carlota    | No Coupon                    | American Express        | 114.75             |                    |                        |                  |           |                       |
| 25 | 11/2  | Carlota    | Coupon                       | Visa                    | 22.95              |                    |                        |                  |           |                       |
| 26 | 5/18  | Sunset     | No Coupon                    | Discover                | 124.75             |                    |                        |                  |           |                       |
| 27 | 11/19 | Yanaki     | No Coupon                    | PayPal                  | 19.95              |                    |                        |                  |           |                       |

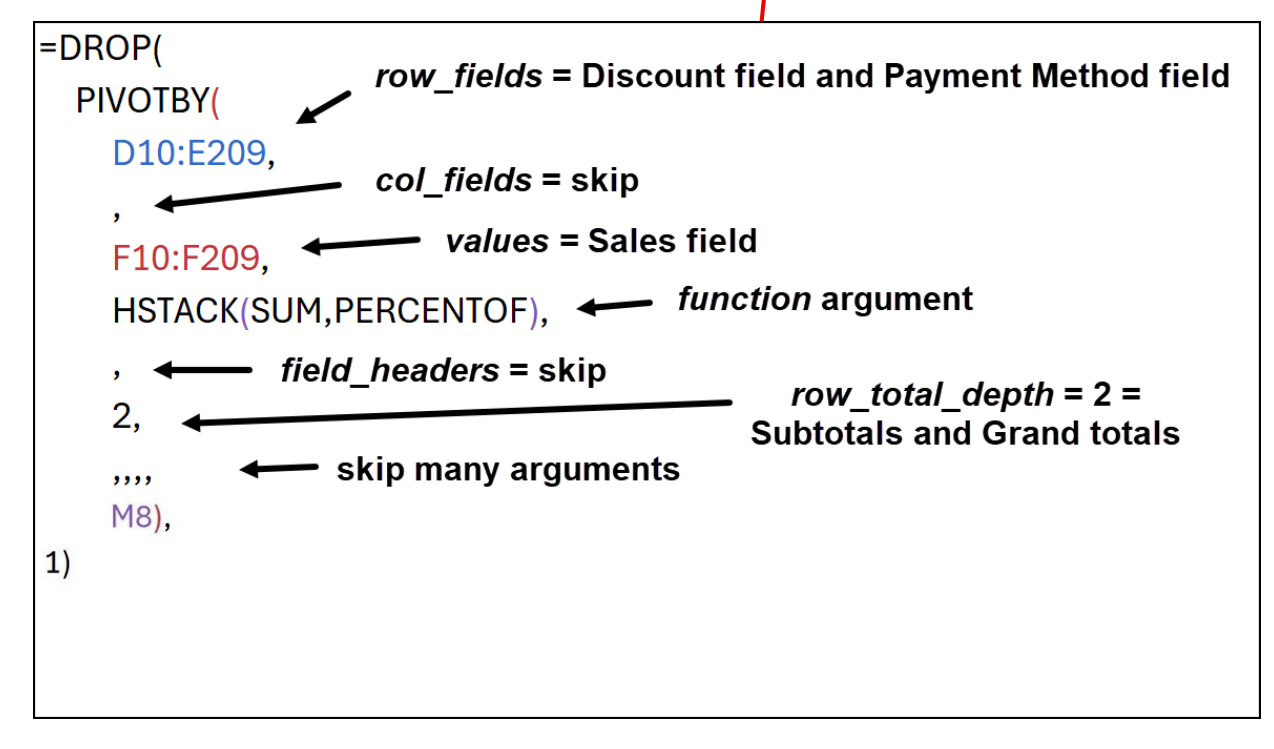

# Example 8: PIVOTBY Function to Create a 3-in-1 Report with % Of Column Total, % Of Row Total & % Of Grand Total Reports

In the function argument of PIVOTBY, use the PERCENTOF function to create a three-in-one report that can either show % of grand total, % of column total or % or row total. In the related\_to argument of the PIVOTBY function, use a formula input that allows you to switch between the different reports. The picture below shows the result:

| A  | В  | C D                | E                    | F                             | G ł              | 4 1                        | J                     | K               | L                | M        | N                      | О Р                           |
|----|----|--------------------|----------------------|-------------------------------|------------------|----------------------------|-----------------------|-----------------|------------------|----------|------------------------|-------------------------------|
| 2  | 8) | Goal: Create a cro | oss-tabulated repo   | ort that adds sales for dis   | count by payme   | nt method. Then duplica    | te the first cross-ta | b report and    | use the PERCEN   | OF funct | tion to create a       |                               |
| 3  |    | three-in-or        | ne report that can e | either show % of grand to     | otal, % of colum | n total or % or row total. | Use a formula inpu    | t that allows y | ou to switch bet | ween the | different reports.     |                               |
| 4  |    | How: Use the PIV   | OTBY function and    | in the <i>function</i> argume | nt use the PERC  | ENTOF function. Then us    | se the related_to ar  | gument to sw    | itch between the | three op | tions:                 |                               |
| 5  |    | 0: Column          | Totals (Default), 1  | : Row Totals, 2: Grand To     | otals.           |                            |                       | -               |                  |          |                        |                               |
| 6  |    | Compare to PT:     | , <i>,</i> ,,        |                               |                  |                            |                       |                 |                  |          |                        |                               |
| 7  |    |                    |                      |                               |                  |                            |                       |                 |                  |          |                        | -                             |
| 8  |    | Product S          | ales Table:          |                               |                  | Total Sales (\$) for Pa    | yment Method by D     | Discount:       |                  | 10.62    | 10 E10.E210 C1         | 0.C210 SUM)                   |
| 9  |    |                    |                      |                               |                  |                            |                       |                 |                  | 10.12    | .10,210.2210,01        | .0.0210,3011)                 |
| 10 |    | Date Product       | Discount             | Payment Method                | Sales (\$)       | 4                          | Coupon                | No Coupon       | Total            |          |                        |                               |
| 11 |    | 7/21 Carlota       | Coupon               | PayPal                        | 45.9             | American Express           | 940                   | 603             | 3 1,543          |          |                        |                               |
| 12 |    | 5/16 Yanaki        | Coupon               | Mastercard                    | 19.95            | Discover                   | 217                   | 982             | 1,198            |          |                        |                               |
| 13 |    | 4/16 Aspen         | No Coupon            | PayPal                        | 21.95            | Mastercard                 | 799                   | 1,667           | 2,467            |          |                        |                               |
| 14 |    | 9/28 Yanaki        | No Coupon            | American Express              | 19.95            | PayPal                     | 2,881                 | 1,932           | 4,813            |          |                        |                               |
| 15 |    | 6/3 Yanaki         | Coupon               | Visa                          | 79.8             | Visa                       | 1,213                 | 3,778           | 4,991            |          |                        |                               |
| 16 |    | 8/23 Yanaki        | Coupon               | PayPal                        | 79.8             | Total                      | 6,050                 | 8,962           | 15,012           |          |                        |                               |
| 17 |    | 2/25 Yanaki        | Coupon               | Visa                          | 59.85            |                            |                       |                 |                  |          |                        |                               |
| 18 |    | 11/2 Yanaki        | No Coupon            | Discover                      | 139.65           | Three-in-one Cross-t       | abulated report:      |                 |                  | Sele     | ct Report Type:        | PIVOTBY relative_to argument: |
| 19 |    | 5/23 Yanaki        | Coupon               | PayPal                        | 119.7            |                            |                       |                 |                  | 0: Co    | olumn Totals (Default) | 0: Column Totals (Default)    |
| 20 |    | 8/28 Aspen         | No Coupon            | Visa                          | 43.9             | Q                          | Coupon                | No Coupon       | Total            |          |                        | 1: Row Totals                 |
| 21 |    | 5/26 Aspen         | Coupon               | PayPal                        | 43.9             | American Express           | 15.5%                 | 6.7%            | <b>10.3%</b>     |          |                        | 2: Grand Totals               |
| 22 |    | 9/13 Yanaki        | No Coupon            | Mastercard                    | 99.75            | Discover                   | 3.6%                  | 11.0%           | <b>8.0%</b>      |          |                        | 3: Parent Col Total           |
| 23 |    | 5/21 Carlota       | No Coupon            | Visa                          | 114.75           | Mastercard                 | 13.2%                 | 18.6%           | <b>16.4%</b>     |          |                        | 4: Parent Row Total           |
| 24 |    | 8/18 Carlota       | Coupon               | PayPal                        | 91.8             | PayPal                     | 47.6%                 | 21.6%           | <b>32.1%</b>     |          |                        |                               |
| 25 |    | 4/24 Carlota       | No Coupon            | American Express              | 114.75           | Visa                       | 20.1%                 | 42.2%           | <b>33.2%</b>     |          |                        |                               |
| 26 |    | 11/2 Carlota       | Coupon               | Visa                          | 22.95            | Total                      | 100.0%                | 100.0%          | <b>100.0</b> %   |          |                        |                               |
| 27 |    | 5/18 Sunset        | No Coupon            | Discover                      | 124.75           |                            |                       |                 | 1 1              |          | i                      |                               |
| 28 |    | 11/19 Yanaki       | No Coupon            | PayPal                        | 19.95            | =PIVOTBY(                  | F10:F210              | .E10:E          | E210.G1          | 0:G      | <b>210.PERCE</b>       | NTOFN19)                      |
| 29 |    | 8/31 Aspen         | Coupon               | PayPal                        | 87.8             |                            |                       | ,               |                  |          |                        |                               |
| 30 |    | 12/24 Carlota      | Coupon               | PayPal                        | 22.95            |                            |                       |                 |                  |          |                        |                               |
| <  |    | > ••• (3a          | an) (4) (            | (4an) (5) (5ar                | n) (6)           | (6an) (7) (7a              | n) <u>(8)</u> (8      | an) (9          | ••• + :          |          |                        |                               |

#### **Example 9: GROUPBY to Help Create an X-Y Scatter Chart**

Because we cannot summarize data in a PivotTable and use it as the source data for an X-Y Scatter chart, in this example, you can use GROUPBY function to summarize monthly advertising dollars spent (X) and monthly sales (Y) and then use it as the source data to create an X-Y Scatter chart to see if there is a relationship between the amount spent on advertising and sales. The solution is shown here:

The picture below shows the result:

| _  | А  | В           | С            | D           | E F              | G                  | H I             | J              | К                     | L             | М             | Ν                 |
|----|----|-------------|--------------|-------------|------------------|--------------------|-----------------|----------------|-----------------------|---------------|---------------|-------------------|
| 2  | 9) | Because w   | /e cannot s  | ummarize    | data in a PivotT | able and use it as | the source da   | ta for an X-Y  | Scatter char          | t,            |               |                   |
| 3  |    | in this exa | ample, you   | can use GF  | OUPBY function   | on to summarize r  | nonthly adver   | tising dollars | s spent (X) an        | d monthly s   | sales (Y)     |                   |
| 4  |    | and then    | use it as th | e source da | ata to create ar | X-Y Scatter chart  | to see if there | IS             |                       |               |               |                   |
| 5  |    | a relation  | ship betwe   | een the amo | ount spent on a  | dvertising and sal | es.             | =DROP(         |                       |               |               |                   |
| 6  |    |             |              |             |                  |                    |                 | GROU           | PBY(C9:C7             | 38,D9:E7      | 38,SUM,,0)    | ,                 |
| 7  |    |             |              |             |                  |                    |                 | 1)             | ,                     |               |               |                   |
|    |    |             | End Of       | Ad \$       | Sales (\$)       |                    |                 | · · · /        |                       |               |               |                   |
| 8  |    | Day         | Month        | Spent (X)   | (Y)              | Advertising (X)    | Sales (Y)       |                |                       |               |               |                   |
| 9  |    | 1/1/26      | 1/31/26      | 1,615       | 5,664            | 69,110             | 346,640         | le T           | horo a Rolati         | onshin Rotu   | waan Advartis | sing              |
| 10 |    | 1/2/26      | 1/31/26      | 4,529       | 10,849           | 68,893             | 369,928         | 15 1           | Snoni                 | t & Salos (\$ | 000)2         | billg             |
| 11 |    | 1/3/26      | 1/31/26      | 4,324       | 7,796            | 61,047             | 314,934         | percentra      | open                  | ι α oaics (φ  | 000).         |                   |
| 12 |    | 1/4/26      | 1/31/26      | 855         | 20,011           | 83,184             | 410,544         | 600            | N = 4 4401            | x + C1040     |               |                   |
| 13 |    | 1/5/26      | 1/31/26      | 1,513       | 16,327           | 72,570             | 395,217         | 550            | $y = 4.448$ $R^2 = 0$ | .7886         |               |                   |
| 14 |    | 1/6/26      | 1/31/26      | 1,936       | 4,864            | 65,940             | 369,749         | 500            |                       |               |               | p <sup>eren</sup> |
| 15 |    | 1/7/26      | 1/31/26      | 1,713       | 8,884            | 75,013             | 346,222         |                |                       |               |               |                   |
| 16 |    | 1/8/26      | 1/31/26      | 1,431       | 8,033            | 75,871             | 444,765         |                |                       |               | 8             |                   |
| 17 |    | 1/9/26      | 1/31/26      | 1,411       | 7,033            | 69,854             | 413,015         | 004 gal        | •                     |               |               |                   |
| 18 |    | 1/10/26     | 1/31/26      | 1,608       | 8,172            | 90,209             | 422,850         | 350            |                       | •             |               |                   |
| 19 |    | 1/11/26     | 1/31/26      | 1,815       | 16,456           | 81,405             | 409,952         | 200            | •                     |               |               |                   |
| 20 |    | 1/12/26     | 1/31/26      | 1,695       | 5,984            | 76,176             | 440,648         |                |                       |               |               |                   |
| 21 |    | 1/13/26     | 1/31/26      | 1,471       | 24,731           | 90,299             | 434,026         | 250            | - of                  | 75            |               | 105               |
| 22 |    | 1/14/26     | 1/31/26      | 2,936       | 6,602            | 79,912             | 362,976         | 5              | 5 65                  | /5 85         | o 95          | 105               |
| 23 |    | 1/15/26     | 1/31/26      | 1,179       | 19,129           | 90,694             | 456,079         | -              |                       | 69,110        | J             |                   |
| 24 |    | 1/10/00     | 1/01/00      | 1 000       | 01.015           | 00 540             | F00 001         |                |                       |               |               |                   |

# Example 10: GROUPBY worked quickly over 990,000 rows of data and the data did not have to be stored in PivotTable Cache

| F7     |     | ✓ : ×      | $( \checkmark f_x \lor)$ | =GROUPE      | 3Y(C6:C990005,D      | 6:D990005*XL00     | ЭKU | P(C6:C99  | 0005,N8:N12,O8       | :012),HSTA   | CK ( | (SUM,PER  | CENTOF)) |
|--------|-----|------------|--------------------------|--------------|----------------------|--------------------|-----|-----------|----------------------|--------------|------|-----------|----------|
|        | A B | С          | D                        | E F          | G                    | Н                  | I   | J         | К                    | L            | Μ    | Ν         | 0        |
| 1      |     |            |                          |              |                      |                    |     |           |                      |              |      |           |          |
| 2      | 10) | The GROU   | JPBY function            | n created a  | report over 990,000  | rows of data quick | ly. |           |                      |              |      |           |          |
| 3      |     | The data o | did not have t           | to be stored | in a PivotTable cach | ne.                |     | Solution: |                      |              |      |           |          |
| 4      |     |            |                          |              |                      |                    |     |           |                      |              |      |           |          |
| 5      |     | Product    | Units                    | Product S    | ales (\$) with GROU  | PBY:               |     | Product S | ales (\$) with PIVOT | BY:          |      | Lookup Ta | able:    |
| 6      |     | Yanaki     | 1                        |              |                      |                    |     |           |                      |              |      |           |          |
| 7      |     | Carlota    | 1                        |              | SUM                  | PERCENTOF          |     |           | SUM                  | PERCENTOF    |      | Product   | Price    |
| 8      |     | Aspen      | 1                        | Aspen        | 7,976,763            | 14.28%             |     | Aspen     | 7,976,763            | 14.28%       |      | Yanaki    | 42.95    |
| 9      |     | Sunshine   | 2                        | Carlota      | 10,699,329           | 19.15%             |     | Carlota   | 10,699,329           | 19.15%       |      | Carlota   | 39.95    |
| 10     |     | Yanaki     | 1                        | Quad         | 18,794,726           | 33.64%             |     | Quad      | 18,794,726           | 33.64%       |      | Aspen     | 29.95    |
| 11     |     | Quad       | 1                        | Sunshine     | 6,944,895            | 12.43%             |     | Sunshine  | 6,944,895            | 12.43%       |      | Sunshine  | 25.95    |
| 12     |     | Quad       | 1                        | Yanaki       | 11,453,562           | 20.50%             |     | Yanaki    | 11,453,562           | 20.50%       |      | Quad      | 69.95    |
| 13     |     | Aspen      | 1                        | Total        | 55,869,275           | 100.00%            |     | Total     | 55,869,275           | 100.00%      |      |           |          |
| 14     |     | Quad       | 1                        |              |                      |                    |     |           |                      |              |      |           |          |
| 990001 |     | Aspen      | 2                        |              |                      |                    |     |           |                      |              |      |           |          |
| 990002 |     | Aspen      | 2                        |              |                      |                    |     |           |                      |              |      |           |          |
| 990003 |     | Sunshine   | 1                        | F7: =GRO     | JPBY(C6:C990005,     | D6:D990005*XLOC    | ЭKU | P(C6:C990 | 005,N8:N12,O8:O12    | 2),HSTACK(SU | M,I  | PERCENTO  | PF))     |
| 990004 |     | Carlota    | 2                        | J7: =PIVOT   | BY(C6:C990005,,D     | 6:D990005*XLOOk    | KUP | (C6:C9900 | 05,N8:N12,O8:O12)    | ,HSTACK(SUM  | 1,PI | RCENTOF   | ·))      |
| 990005 |     | Aspen      | 2                        |              |                      |                    |     |           |                      |              |      |           |          |
| 000006 |     |            |                          |              |                      |                    |     |           |                      |              |      |           |          |

# Bonus: Logical Formulas to Apply Conditional Formatting to a Single Cell Report

| G6 | ~         | ) : [X 🗸   | $f_x \sim$ | =GROUPBY(     | G[[Major]:[      | Class]],        | G[Grad      | e],AVERA          | GE,,2)        |                |             |
|----|-----------|------------|------------|---------------|------------------|-----------------|-------------|-------------------|---------------|----------------|-------------|
| A  | В         | С          | D          | E             | F G              | Н               |             | J                 | К             | L              | Μ           |
| 1  |           |            |            |               |                  |                 |             |                   |               |                |             |
| 2  | Bonus!    | Use Logica | l Formula  | s to apply co | nditional format | tting to a sing | gle cell re | eport.            |               |                |             |
| 3  |           |            |            |               |                  |                 |             |                   |               |                |             |
| 4  |           |            |            |               |                  |                 |             |                   |               |                |             |
| 5  | Student 🔽 | Major 💌    | Class 🔽    | Grade 💌       | Major            | Class           | GPA         | Edit Form         | atting Rule   |                |             |
| 6  | Gardinia  | Accountin  | Acctg201   | . 2.2         | Accounting       | Acctg201        | 2.2         |                   |               |                |             |
| 7  | Gardinia  | Accountin  | Acctg202   | 3.6           | Accounting       | Acctg202        | 2.2         | Select a Ru       | le Type:      |                |             |
| 8  | Batallion | Accounting | Acctg202   | 0.7           | Accounting       | Acctg203        | 3.8         | Format            | all cells bas | ed on their v  | alues       |
| 9  | Gardinia  | Accountin  | Acctg203   | 3.9           | Accounting       | Busn310         | 2.1         |                   |               |                |             |
| 10 | Sioux     | Accounting | Acctg203   | 3.6           | Accounting       | Econ 200        | 2.7         | - Format          | only cells th | at contain     |             |
| 11 | Gigi      | Accountin  | Busn310    | 1.3           | Accounting       |                 | 2.6         | 🕨 Format          | only top or   | bottom rank    | ed values   |
| 12 | Gardinia  | Accounting | Busn310    | 2.8           | Business         | Acctg201        | 2.8         | 🕨 🕨 Format        | only values   | that are abov  | ve or belo  |
| 13 | Gardinia  | Accountin  | Econ 200   | 3.1           | Business         | Acctg202        | 3.3         | - Format          | only unique   | or duplicate   | values      |
| 14 | Sioux     | Accounting | Econ 200   | 2.2           | Business         | Acctg203        | 1.5         |                   |               |                | -h II- t-   |
| 15 | Qais      | Business   | Acctg201   | . 3.5         | Business         | Busn210         | 2.1         | - Ose a f         | ormula to de  | etermine which | in cells to |
| 16 | Batallion | Business   | Acctg201   | . 2.1         | Business         | Busn310         | 3.0         | Edit the Bu       | le Descriptio | n.             |             |
| 17 | Chantel   | Business   | Acctg202   | 3.4           | Business         | Econ 200        | 3.2         |                   |               |                | • •         |
| 18 | Luong     | Business   | Acctg202   | 3.1           | Business         |                 | 2.7         | F <u>o</u> rmat v | alues where   | this formul    | a is true:  |
| 19 | Gardinia  | Business   | Acctg203   | 1.5           | Chemestry        | Acctg201        | 2.2         | =AND(\$0          | 56<>"",\$H6=  | "")            |             |
| 20 | Gigi      | Business   | Busn210    | 1             | Chemestry        | Acctg202        | 2.9         |                   |               |                |             |
| 21 | Sioux     | Business   | Busn210    | 3.8           | Chemestry        | Acctg203        | 1.8         |                   |               |                |             |
| 22 | Chantel   | Business   | Busn210    | 1.6           | Chemestry        | Busn210         | 3.1         | Preview:          |               |                | Aal         |
| 23 | Chantel   | Business   | Busn310    | 3             | Chemestry        | Busn310         | 3.2         |                   |               |                |             |
| 24 | Gardinia  | Business   | Econ 200   | 3             | Chemestry        | Econ 200        | 2.5         |                   |               |                |             |
| 25 | Sioux     | Business   | Econ 200   | 3.4           | Chemestry        | Econ210         | 1.7         |                   |               |                |             |
| 26 | Gardinia  | Chemestry  | Acctg201   | . 3           | Chemestry        |                 | 2.4         |                   | TRUE          | TRUE           | TRU         |
| 27 | Luong     | Chemestry  | Acctg201   | . 1.4         | History          | Acctg201        | 2.9         |                   |               |                |             |
| 28 | Sioux     | Chemestry  | Acctg202   | 2.9           | History          | Acctg203        | 3.2         |                   |               |                |             |
| <  | > •••     | (7) (7     | an) (8     | ) (8an)       | (9) (9an         | ) (10)          | Bonus       | HW=               | => HV         | V(1-4)         | HW(1-4      |

# LET function to Define Variables (not covered in class)

The LET worksheet function allows you to define variables within the function itself and use the variables throughout the LET function to create a final calculation that is delivered to the worksheet or internally in other formulas. The advantages of using the LET function to create worksheet solutions are:

- 1. A variable is evaluated a single time, with the result stored in memory so that it can be used throughout the formula. For formulas with repeating formula elements, this can reduce overall calculation time by avoiding duplicate evaluation procedures.
- 2. Formulas with repeating elements are easier to edit because you have only one location to edit.
- 3. Complex formulas can be visually easier to read because each element is given a name and can be placed on a different line by using the keyboard for a line feed, Alt + Enter.
- 4. You can condense reports made up of multiple formulas into a single cell formula that spills the complete report into the worksheet.

The arguments for the LET function are shown in Figure 16.1.

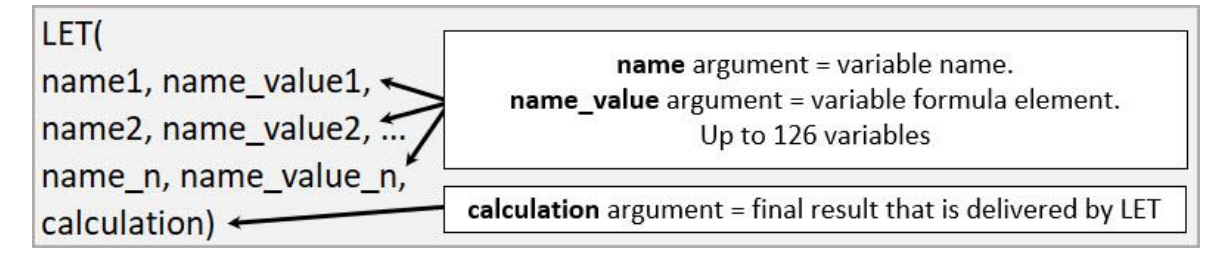

Figure 16.1 Arguments in the LET worksheet function.

Full details about the LET function's arguments are listed here:

- name1 argument = Name of variable 1. Just as with Defined Names and Excel Table Names, you are not allowed to use spaces and other characters like \* / + () ^ <> + & % ~ ` |][}{@ ";:, '\$ # !.
- **name\_value1** argument = Worksheet elements such as references, numbers, functions and so on.
- **name2** argument = name of variable 2.
- **name\_value2** argument = Worksheet elements or any previously define variable. Previously define variable will appear in a dropdown list along with defined names, table names and worksheet function names as you type the first few letters of the variable name in your formula.
- **name\_n and name\_value\_n** arguments = You can list up to 126 variables.
- **calculation** argument = Formula that can use worksheet elements and any previously defined variables. This is the final result that is delivered by LET.

#### LAMBDA Function (not covered in this video)

#### **Define LAMBDA function**

• The LAMBDA function allows to create a custom function value, which: 1] Can be stored in a Defined Name to create a reusable function

or

- 2] Can be used in one of six LAMBDA Helper Functions for specific tasks such as spilling an aggregate calculation down a set of rows. When you use LAMBDA in a helper function you can use the formula directly in the worksheet or you can store it in a Defined Name to create a reusable function.
- The arguments for the LAMBDA function are shown here:

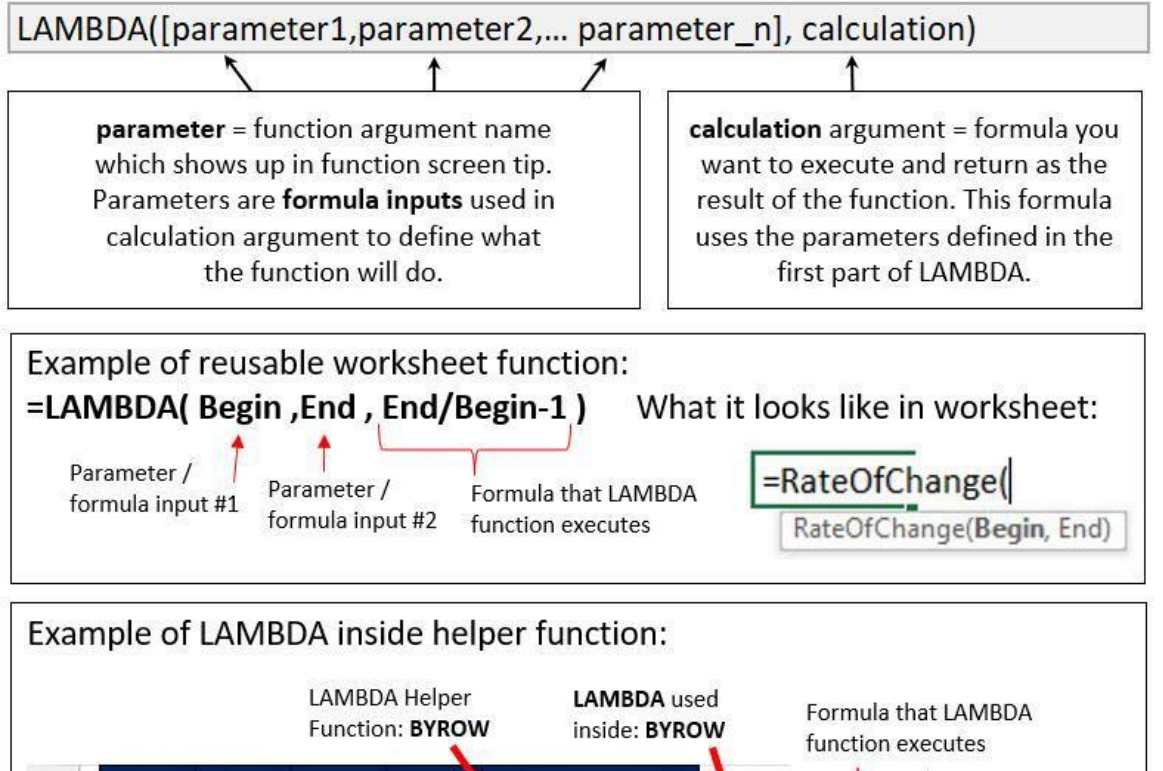

|    |       |       | Functio | n: BYROV | V inside: BYROV          | function executes           |
|----|-------|-------|---------|----------|--------------------------|-----------------------------|
| 10 | Jan   | Feb   | Mar     | Apr      | Spilled Row Total        |                             |
| 11 | 500   | 600   | 600     | 3,900    | =BYROW(B11:E15,LA        | MBDA(r,SUM(r)))             |
| 12 | 1,000 | 1,800 | 2,800   | 2,700    | BYROW(array, [function]) | 1                           |
| 13 | 2,500 | 6,250 | 4,000   | 3,700    | 16,450                   |                             |
| 14 | 250   | 275   | 2,100   | 2,050    | 4,675                    | Parameter / formula input = |
| 15 | 100   | 200   | 750     | 1.550    | 2,600                    | r = each row in BYROW array |